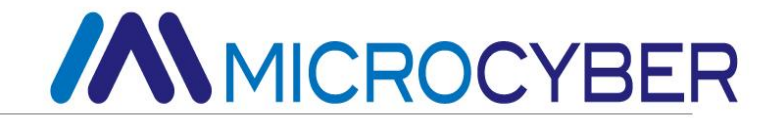

# MC0307

# Modbus to PA Встроенный основной модуль

# Руководство пользователя

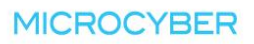

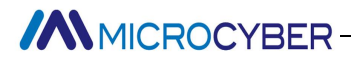

## Предупреждение

- 1. Пожалуйста, не снимайте/устанавливайте шлюз наугад.
- 2. Пожалуйста, проверьте, соответствует ли мощность модуля требованиям к различным типам мощности в руководстве User Ma nual.

#### Версия: V1.1

#### Отказ от ответственности

Содержание данного руководства было проверено для подтверждения соответствия описанного оборудования и программного обеспечения. Поскольку ошибки не могут быть полностью исключены, нет гарантии абсолютной согласованности. Тем не менее, мы будем регулярно проверять данные в этом руководстве и вносить необходимые исправления в последующие версии. Любые предложения по улучшению приветствуются.

#### **Microcyber Corporation, 2023**

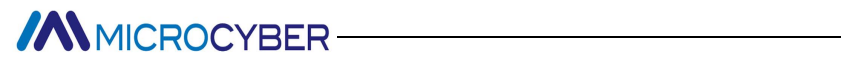

Технические данные изменяются в любое время.

#### Введение компании

Корпорация Microcyber, созданная как высокотехнологичное предприятие Шэньянского института автоматизации Китайской академии наук, в основном занимается передовыми промышленными системами управления, оборудованием, приборами и микросхемами для автоматизации промышленных процессов в области исследований, разработки, производства и применения. Компания Microcyber выполняет ряд национальных научно-технических ключевых задач и проект "863", национальные научно-технические программы по разработке интеллектуального производственного оборудования, а также является подразделением поддержки строительства национального исследовательского центра инженерных систем сетевого управления.

Корпорация Microcyber успешно разработала первый сертифицированный на международном уровне мастер-стек протокола полевой первый шины, сертифицированный на национальном уровне прибор полевой шины и первый в Китае прибор безопасности, сертифицированный немецкой компанией TüV. В соавторстве с другими подразделениями она разработала первый отечественный стандарт протокола промышленного Ethernet EPA, первый стандарт протокола промышленной беспроводной связи WIA-PA, ставший международным стандартом IEC. Продукция и технологии корпорации Microcyber получили две национальные вторые премии за научно-технический прогресс, одну национальную премию за научно-техническое изобретение, одну первую премию за научно-технический прогресс Китайской академии наук и одну первую премию за научно-технический прогресс Ляонин. США Emerson, Великобритания провинции Rotork, Великобритания и другие ведущие предприятия внедрили ключевые технологии или компоненты в свою продукцию и успешно завершили более 200 крупномасштабных проектов автоматизации.

Microcyber является членом FF, членом HART и членом Profibus National Organization (PNO).

~III~

Місгосуber проходит аутентификацию системы качества ISO 9001:2008 и сертификацию системы качества автомобильной промышленности ISO/TS16949. Мы заложили прочный фундамент для предпринимательства и устойчивого развития компании благодаря отличной команде R & D, богатому опыту в проектировании и внедрении систем автоматизации, ведущей продукции, огромной рыночной сети и отличной корпоративной культуре.

Нести идеал сотрудника, создавать потребительскую ценность и способствовать развитию предприятия.

## Содержание

| Содержание                                                             | V       |
|------------------------------------------------------------------------|---------|
| Глава 1 Обзор                                                          | 1       |
| 1.1 Особенности модуля                                                 | 1       |
| 1.1.1 Одинаковый размер                                                | 1       |
| 1.1.2 Одинаковый интерфейс                                             | 1       |
| 1.1.3 Легко обновляется                                                | 1       |
| 1.1.4 Простая конфигурация                                             | 1       |
| 1.2 Процесс разработки продукции                                       | 2       |
| 1.3 Размер контура                                                     | 3       |
| 1.4 Структура модуля                                                   | 3       |
| Глава 2 Установка                                                      | 4       |
| 2.1 Внешний интерфейс модуля                                           | 4       |
| 2.2 Введение функции интерфейса модуля                                 | 4       |
| Глава 3 Принцип работы                                                 | 5       |
| 3.1 Режим работы                                                       | 6       |
| 3.1.1 Режим конфигурации                                               | 6       |
| 3.1.2 Нормальный рабочий режим                                         | 6       |
| Глава 4 Конфигурация модуля                                            | 9       |
| 4.1 Структура топологии                                                | 9       |
| 4.2 Описание функционального блока                                     | 10      |
| 4.3 Параметры блока преобразования пользователя                        | 11      |
| 4.3.1 Описание параметра BAD_STATUS                                    | 14      |
| 4.3.2 Описание параметров обнаружения отрицательного ответа            | 15      |
| 4.3.3 Входные и выходные параметры цикла блока преобразо               | ования  |
|                                                                        | 10      |
| 4.5.4 Ациклические параметры олока преобразования пользователя.        | 10      |
|                                                                        |         |
| 4.4.1 Конфигурация параметров инициализации всего устроиства           | 17      |
| 4.4.3 Конфигурация параметров связи мосров в выходов                   | 10      |
| 4 4 4 Конфигурация нециклических параметров                            | 20      |
| 4.4.5 Создание GSD-файла                                               |         |
| 4.5 Использование оборудования                                         |         |
| 4.5.1 Установка адреса ведомой станции                                 | 21      |
| 4.5.2 Конфигурация цикла оборудования                                  |         |
|                                                                        |         |
| испытания пролукции                                                    | 26      |
| 5.1 GSD-файл, идентификационный номер и введение сертификационного исг | пытания |
| продукции                                                              |         |
| 5.1.1 Файл GSD (электронный паспорт)                                   | 26      |

| 5.1.2 ID номер (Идентификационный номер)                     | 27 |
|--------------------------------------------------------------|----|
| 5.1.3 Сертификационные испытания продукции                   |    |
| 5.2 Файл GSD и идентификационный номер продукта пользователя | 27 |
| 5.3 Файл описания устройства                                 |    |
| Глава 6 Техническое обслуживание                             | 29 |
| Глава 7 Техническая спецификация                             | 30 |
| 7.1 Основные параметры                                       |    |
| 7.2 Индекс производительности                                |    |
| 7.3 Физические характеристики                                |    |
| 7.4 Параметры связи по умолчанию                             |    |
| 7.5 Поддержка функционального кода Modbus                    |    |

#### Chapter 1 OG30p

МС0307 Modbus to PA встроенный модуль основной платы - это встроенный модуль преобразования протокола Modbus-RTU и протокола PA, разработанный корпорацией Microcyber. Он является одним из встроенных модулей основной платы серии Microcyber M. Модули этой серии имеют одинаковый размер, одинаковый интерфейс, легко обновляются, имеют простую конфигурацию и т.д. Это идеальный выбор для пользователей для быстрой разработки оборудования полевой шины. MC0307 Modbus to PA встроенный модуль основной платы, как хост Modbus, связывается с устройством с функцией связи Modbus-RTU через интерфейс TTL, и может преобразовывать данные в устройстве в переменную выхода устройства PA. MC0307 Modbus to PA встроенный модуль основной платы, как показано на рисунке 1.1 ниже.

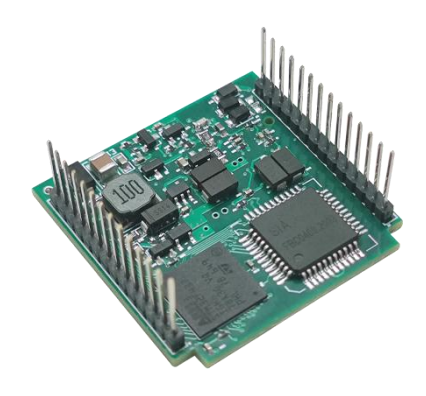

Рисунок 1.1 MC0307 Modbus to PA встроенный модуль основной платы

#### 1.1 Особенности модуля

#### 1.1.1 Тот же размер

Модули встраиваемой основной платы серии Microcyber M имеют одинаковый размер, 35 мм (длина) \* 35 мм (ширина).

#### 1.1.2 Тот же интерфейс

Модули встраиваемых основных плат серии Microcyber M оснащены двухрядными 14-контактными разъемами с шагом 2.0, которые функционально совместимы.

#### 1.1.3 Простота модернизации

Заменяйте различные встроенные модули основной платы серии Microcyber M, и сразу же внедряйте устройства с различными протоколами.

#### 1.1.4 Простая конфигурация

Для настройки используйте специальный инструмент конфигурации Microcyber. Простота в эксплуатации и удобство в использовании.

#### 1.2 Процесс разработки продукта

#### Первый шаг: Проектирование аппаратного обеспечения

В соответствии с размерами модуля и определением интерфейсного вывода, аппаратная схема и печатная плата оригинальных продуктов пользователя перепроектируются. Если рассматривается совместимость с модулями серии М, для проектирования аппаратного обеспечения обратитесь к определению интерфейсных выводов всех модулей серии М.

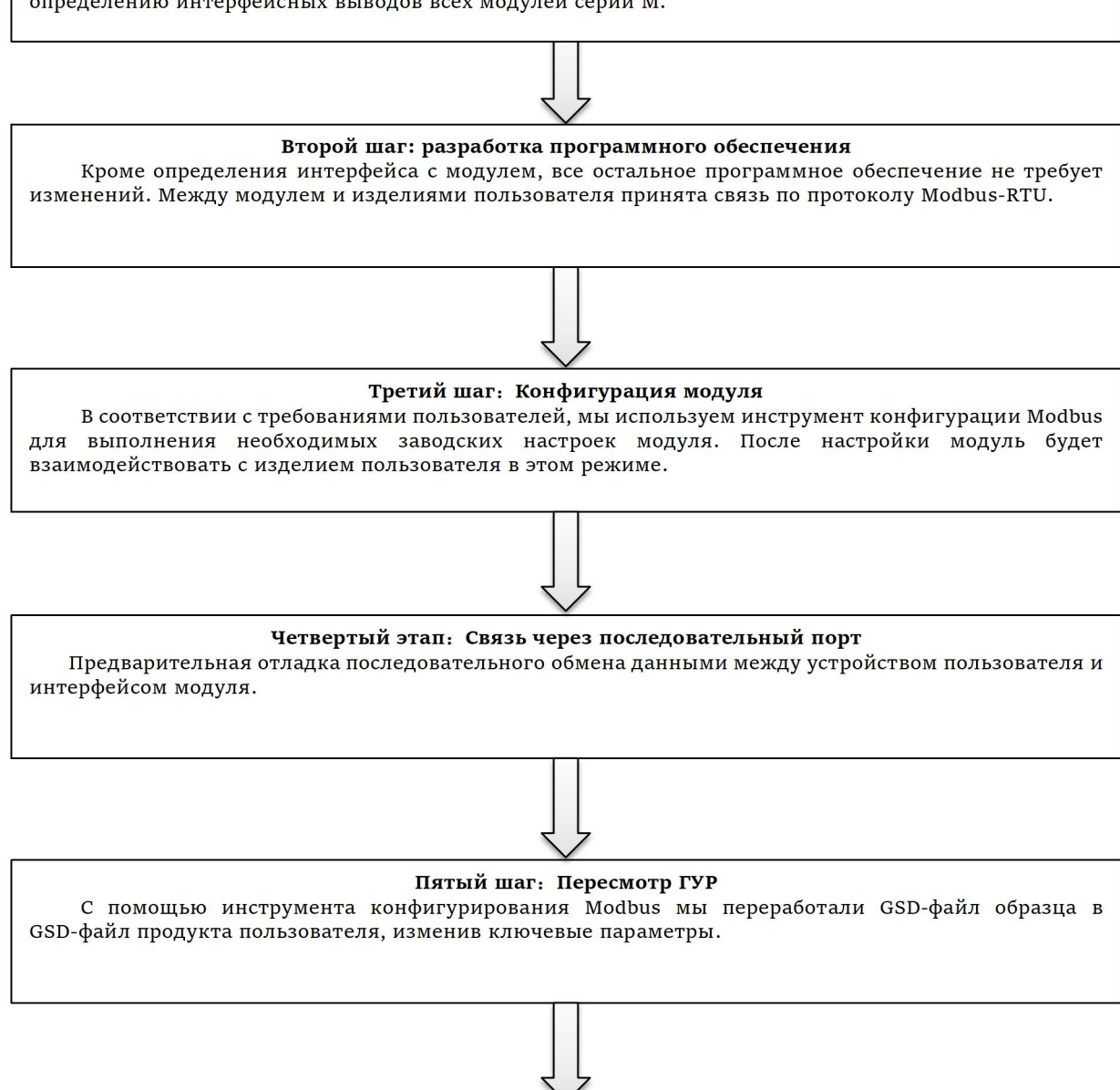

#### Шестой этап: Установка, настройка и отладка

Рекомендуется использовать оборудование SIEMENS для создания отладочной экспериментальной системы для обнаружения связи PROFIBUS и работы продукта. Использование экспериментальной системы для подключения разработанного пользователем продукта и реализации функции проектирования.

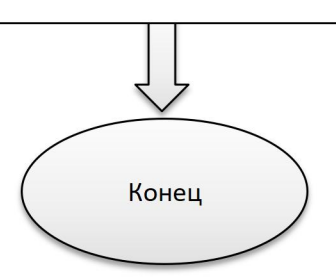

#### 1.3 Размер контура

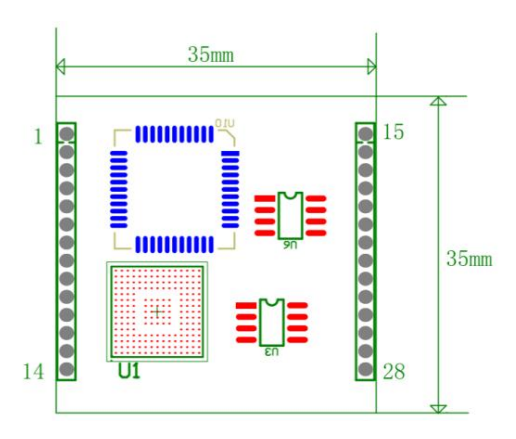

Рисунок 1.2 Встроенный модуль основной платы размеры оборудования (единицы: мм)

#### 1.4 Структура модуля

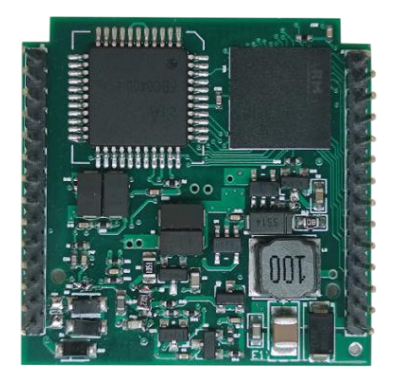

Рисунок 1.3 Структура модуля встроенной основной платы

## Chapter 2 Установка

#### 2.1 Внешний интерфейс модуля

Распределение клемм и значение встроенного модуля основной платы MC0307 Modbus to PA показаны на рисунке 2.1 ниже:

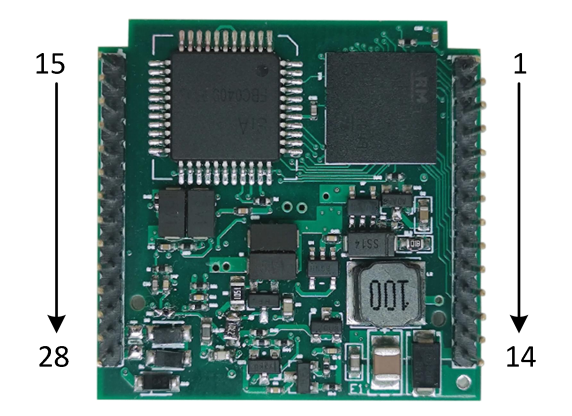

Рисунок 2.1 Определение коммуникационного интерфейса встроенного модуля основной платы MC0307 Modbus to PA

#### 2.2 Введение функции интерфейса модуля

| Pin | Имя  | Описание                                                       |
|-----|------|----------------------------------------------------------------|
| 22  | SCL  | Резервные контакты I2C/GPIO                                    |
| 23  | SDA  | Резервные контакты I2C/GPIO                                    |
| 24  | Ю    | Индикатор состояния связи Modbus, активный низкий уровень      |
| 25  | Ю    | Световой индикатор состояния связи РА, активный низкий уровень |
| 26  | GND  | Валовой национальный спрос                                     |
| 27  | BUS- | Питание шины положительное                                     |
| 28  | BUS+ | Питание шины отрицательное                                     |

#### Chapter 3 Принцип работы

Встраиваемый модуль MC0307 Modbus to PA - это модуль преобразования протокола связи Modbus и Profibus PA только для поддержки связи один-к-одному. Как устройство PA, вы можете общаться с устройством Modbus. Через конфигурацию может быть реализовано взаимодействие между данными устройства Modbus и данными устройства PA.

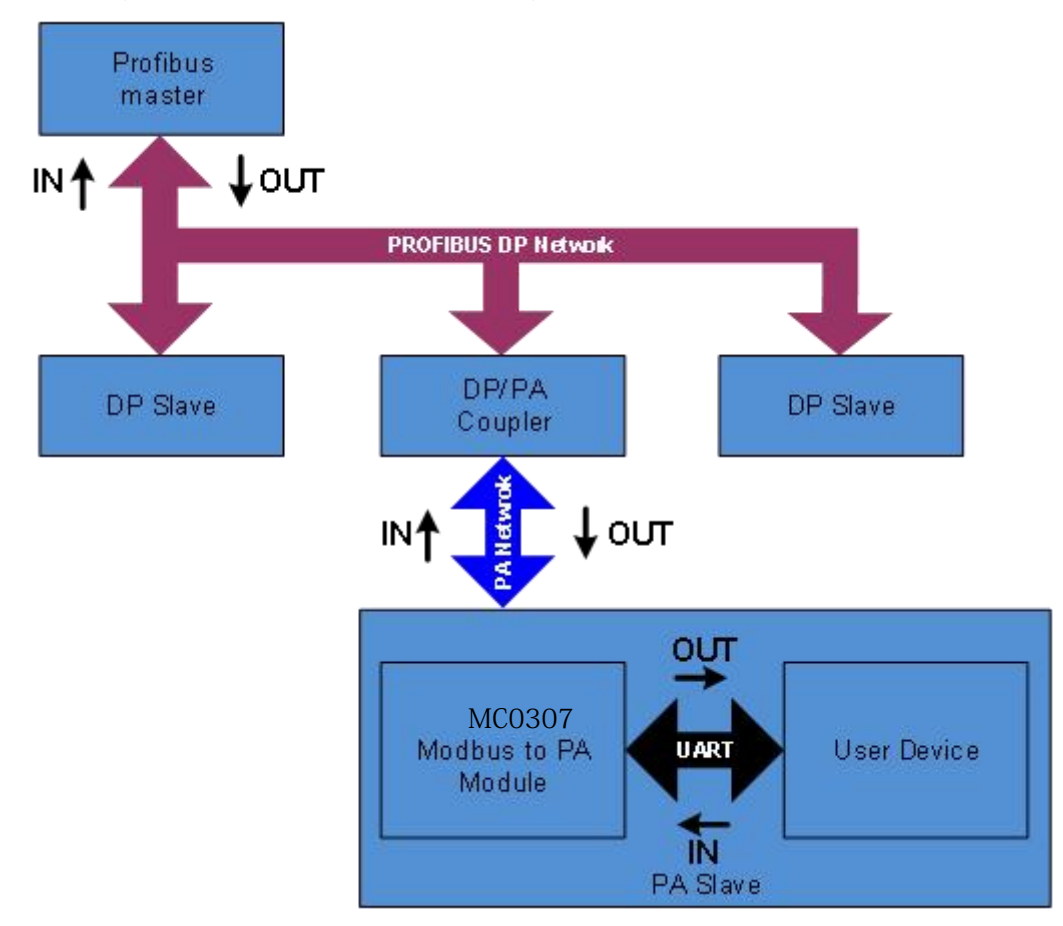

Рисунок 3. 1 Схема подключения системы

Встраиваемый модуль MC0307 Modbus to PA содержит 1 физический блок, 1 блок преобразования, 16 функциональных блоков и поддерживает только 1 ведомую станцию Modbus.

Среди них блок преобразования в основном включает 6 аналоговых входов, 2 аналоговых выхода, 4 дискретных входа и 4 дискретных выхода, всего 16 круговых параметров, 10 параметров с плавающей запятой, 1032-битное целое число, 1016-битное целое число, 108-битное целое число и 232-байтные строки, всего 42 некруговых параметра.

Основная функция блока преобразования - взаимодействие с устройствами Modbus.

#### 3.1 Режим работы

MC0307 может переключаться между двумя рабочими режимами с помощью 8-го бита M DIP-переключателя на нижней панели: режим конфигурации и нормальный рабочий режим. ON режим конфигурации, OFF - нормальный рабочий режим.

#### 3.1.1 Режим конфигурации

Когда МС0307 работает в режиме конфигурации, МС0307 выступает в качестве ведомой станции Modbus, а инструмент общей конфигурации Modbus выступает в качестве ведущей станции Modbus. С помощью инструмента общей конфигурации Modbus, помимо настройки основной информации, такой как ID производителя, ID устройства и источник адреса устройства, основной функцией является настройка информации 16 циклических параметров и 42 ациклических параметров, упомянутых выше, например, какие параметры Modbus используются Функциональный код для чтения и записи, какой адрес регистра и так далее. После конфигурации информация будет загружена в МС0307 для хранения.

#### 3.1.2 Нормальный рабочий режим

Когда MC0307 работает в нормальном рабочем режиме, MC0307 выступает в качестве ведущей станции Modbus, а оборудование пользователя - в качестве ведомой станции Modbus. Модуль MC0307 взаимодействует с оборудованием пользователя, посылая команды Modbus через настроенный рабочий механизм.

Данные, собранные устройством Modbus, отображаются на параметры блока преобразования MC0307 путем чтения и записи perистра Modbus, а затем обеспечивают поддержку данных для системы Profibus через функцию доступа к каналу функциональных блоков AI, AO, DI и DO блока преобразования.

~6~

#### Рисунок 3.2 Блок-схема принципа работы

Рабочий механизм нормального режима работы делится на следующие три этапа: этап инициализации, ациклический этап и циклический этап.

#### • Этап инициализации

Основная функция этапа инициализации заключается в проверке нормальности связи Modbus. На этом этапе команда Modbus выбирается в соответствии с фактической конфигурацией, и если получен правильный ответ, то переходят к следующему этапу.

Приоритетом команды выбора является считывание адреса последовательного порта, считывание аналогового входа и считывание дискретного входа.

То есть, если функция установки адреса последовательного порта настроена, то на этом этапе будет отправлена команда чтения адреса последовательного порта, а команда чтения аналогового входа или дискретного входа не будет отправлена; если функция установки адреса последовательного порта не настроена, то при выборе команды отправки приоритет аналогового входа выше, чем дискретного входа, то есть, когда количество аналоговых входов больше 0, отправляется и считывается аналоговый вход, а не дискретный вход. Модуль также предусматривает, что хотя бы одно из числа аналоговых входов и дискретных входов ненулевое.

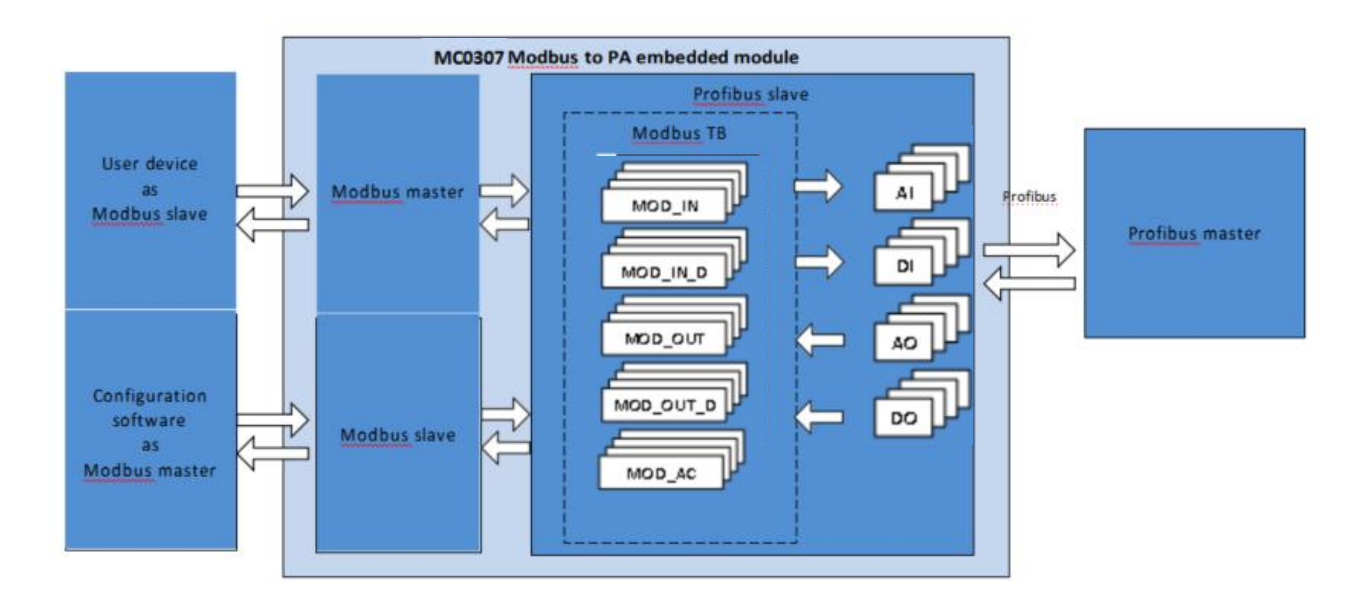

Если выбрана непрерывная функция, отправьте команду непрерывного чтения, в противном случае отправьте команду чтения первого аналогового входа или дискретного входа.

Подробные правила см. в таблице ниже.

#### Таблица 3.1 Правила выбора команд на этапе инициализации

| Адрес<br>последовательн<br>ого порта | Аналоговый вход<br>количество | Аналоговый вход<br>последовательн<br>ый адрес<br>регистра | Дискретный вход<br>количество | Дискретный вход<br>Последовательн<br>ый адрес<br>регистра | Отправить<br>команду            |
|--------------------------------------|-------------------------------|-----------------------------------------------------------|-------------------------------|-----------------------------------------------------------|---------------------------------|
| $\checkmark$                         | *                             | *                                                         | *                             | *                                                         | Чтение адреса<br>последовательн |

|                  |                   |                  |                  |              | ого порта       |
|------------------|-------------------|------------------|------------------|--------------|-----------------|
|                  |                   |                  |                  |              | Считывание      |
| ×                | 6≥AI>0            | ×                | *                | *            | количественного |
|                  |                   |                  |                  |              | входа 1         |
|                  | 6≥AI>0            | $\checkmark$     |                  |              | Считывание всех |
| ×                |                   |                  | *                | *            | аналоговых      |
|                  |                   |                  |                  |              | входов          |
|                  |                   |                  |                  |              | Считывание      |
| ×                | 0                 | *                | ∕1>DI >0         | ×            | дискретного     |
| ~                | Ū                 |                  | <b>4</b> ⊆D1 > 0 | ~            | количества вход |
|                  |                   |                  |                  |              | 1               |
|                  |                   |                  | 4≥DI>0           |              | Считывание всех |
| ×                | 0                 | *                |                  | $\checkmark$ | дискретных      |
|                  |                   |                  |                  |              | входов          |
| * Когда нет эффе | кта, может быть в | любом состоянии. |                  |              |                 |

#### • Нециклическая стадия

На нециклическом этапе все данные считываются в основном один раз. Порядок чтения: аналоговый вход, дискретный вход, данные с плавающей точкой, данные USIGN32, данные USIGN16, данные USIGN8, данные Octet String.

Среди них аналоговый вход и дискретный вход могут отправлять одноразовую команду чтения в соответствии с конфигурацией. Для других данных, даже если настроена непрерывная функция, каждые данные будут считываться отдельно. Непрерывная функция на данный момент предназначена только для удобства конфигурации пользователя.

То есть, непрерывная функция делится на два типа. Непрерывная функция циклического параметра поддерживает отправку одноразовых команд чтения и записи, а непрерывная функция нециклического параметра предназначена только для удобства конфигурации пользователя.

Если все данные были прочитаны правильно, он переходит в фазу цикла. В противном случае ациклическая фаза будет выполняться повторно до тех пор, пока все данные не будут успешно считаны.

Стадия цикла

В циклической фазе есть две основные функции, а именно: циклическое чтение циклических входных и выходных параметров и запись нециклических параметров.

Когда модуль переходит в это состояние, он циклически последовательно отправляет команды чтения аналогового входа, записи аналогового выхода, чтения дискретного входа и записи дискретного выхода. При изменении ациклического параметра будет отправлена команда записи ациклического параметра.

При наличии более 10 последовательных ошибок вернитесь к ациклическому этапу и снова считайте все данные.

Если адрес последовательного порта настроен, то на этом этапе команда чтения адреса последовательного порта будет отправлена в реальном времени после записи команды дискретного выхода.

#### Chapter 4 Конфигурация модуля

#### 4.1 Структура топологии

Устройство РА поддерживает несколько способов подключения сетевой топологии, как показано на рисунке 4.1. На рисунке 4.2 показано подключение шины оборудования РА. Оба конца шины должны быть подключены с помощью согласующих резисторов для обеспечения качества сигнала. Максимальная длина шины составляет 1900 метров, которая может быть увеличена до 10 километров с помощью повторителей.

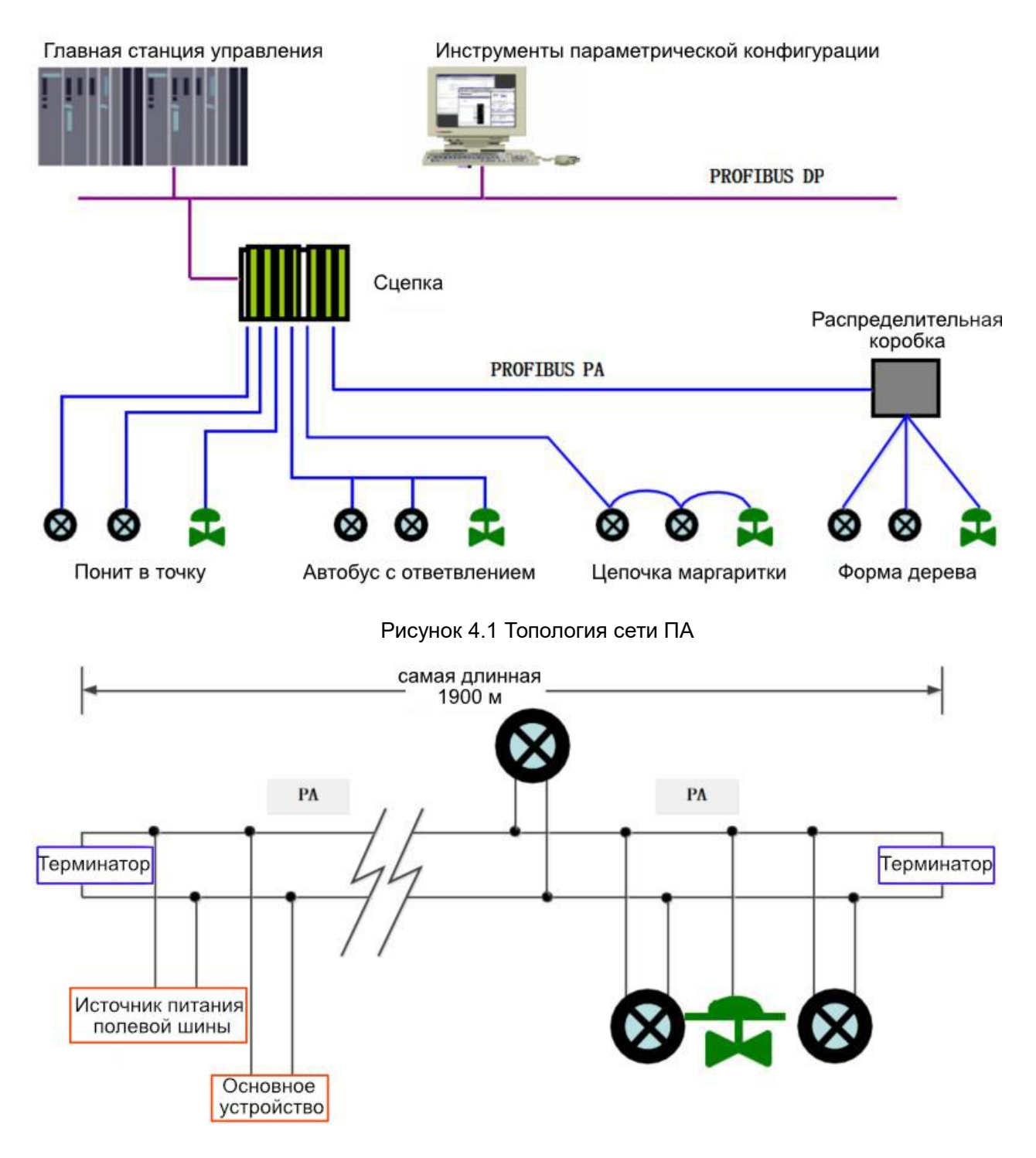

Рисунок 4.2 Подключение шины РА

#### 4.2 Описание функционального блока

Встраиваемый модуль MC0307 Modbus to PA, включающий 1 физический блок, 6 функциональных блоков AI, 2 функциональных блока AO, 4 функциональных блока DI, 4 функциональных блока DO и 1 блок преобразования пользователя. Среди них каждый функциональный блок AI имеет 6 каналов, функциональный блок AO имеет 2 канала, функциональный блок DI имеет 4 канала, а функциональный блок DO имеет 4 канала, которые

указывают на 6 аналоговых входов и 2 аналоговых входа блока преобразования пользователя соответственно. Аналоговый выход, 4 дискретных входа и 4 дискретных выхода.

#### Таблица 4.1 Описание функциональных блоков

| Имя функционального<br>блока         | Описание функционального блока                                                                                                    |
|--------------------------------------|----------------------------------------------------------------------------------------------------|
| Физический блок                      | Физический блок (PB). В нем описывается информация об аппаратном обеспечении, а также идентификационная и диагностическая информация, характерная для данного устройства, включая номер бита устройства, версию программного обеспечения, версию аппаратного обеспечения, дату установки и т.д. |
| Блок преобразователя<br>пользователя | Параметры Modbus, такие как 6 аналоговых входов, 2 аналоговых выхода, 4 дискретных входа и 4 дискретных выхода, могут быть считаны и записаны через блок преобразования пользователя.                                                                                                    |
| Блок аналогового входа               | Функциональный блок аналогового ввода (AI). Получает аналоговые значения процесса от ведомых устройств Modbus по внутренним каналам, обрабатывает их и передает соответствующие измеренные значения ведущему устройству по шине.                                                                |
| Блок аналогового<br>выхода           | Блок аналогового выхода (AO), который используется для передачи выходных данных<br>от ведущего устройства к блоку преобразователя через внутренний канал для<br>ведомых устройств Modbus.                                                                                                    |
| Блок дискретных входов               | Блок дискретного ввода (DI), который получает входные данные от ведомых устройств Modbus по внутренним каналам и передает их ведущему устройству по шине связи.                                                                                                    |
| Блок дискретных<br>выходов           | Функциональный блок дискретного вывода (DO), который передает дискретные выходные данные, заданные ведущим устройством, в блок преобразователя через внутренний канал, действующий на ведомое устройство Modbus.                                                                                |

#### 4.3 Параметры блока преобразования пользователя

Перед настройкой модуля давайте рассмотрим блок трансформации User. В следующей таблице описаны параметры всех блоков трансформации User.

| Инде<br>кс | Имя параметра       | Тип данных        | Дейс<br>твите<br>льны<br>й<br>диап<br>азон | Значе<br>ние по<br>умолч<br>анию | Режим хранения | Описание функций                                                                                                    |
|------------|---------------------|-------------------|--------------------------------------------|----------------------------------|----------------|----------------------------------------------------------------------------------------------------|
| 1          | ST_REV              | Unsigned16        |                                            | 0                                | S/RO           | Статическая версия                                                                                                    |
| 2          | TAG_DESC            | OctString(32)     |                                            | Space<br>s                       | S              | Номер бита                                                                                                    |
| 3          | STRATEGY            | Unsigned16        |                                            | 0                                | S              | Политика                                                                                                    |
| 4          | ALERT_KEY           | Unsigned8         | 1 to<br>255                                | 0                                | S              | Сигнализация                                                                                                    |
| 5          | TARGET_MODE         | Unsigned8         |                                            | AUTO                             | S              | Целевой режим                                                                                                    |
| 6          | MODE_BLK            | DS-37             |                                            |                                  | D              | Текущий режим                                                                                                    |
| 7          | ALARM_SUM           | DS-42             |                                            |                                  | D              | Сводка тревог                                                                                                    |
| 12         | BAD_STATUS          | Bitstring(4)      |                                            |                                  | D/RO           | 16 статус связи входных и<br>выходных команд, бит,<br>установленный в 1, означает,<br>что соответствующая<br>команда не отвечает, см.<br>описание этого параметра в<br>следующей таблице |
| 13         | ERR_LOOK_RES<br>ULT | Unsigned8(3<br>2) | 0-255                                      | 0xFC                             | D/RO           | 16 команда ввода-вывода<br>отрицательный ответ код<br>исключения                                                                                                    |

Таблица 4.2 Таблица атрибутов параметров блока преобразования Modbus

| 15     MOD_IN2     101     D/RO     Attancrostil Basing 2       16     MOD_IN4     101     D/RO     Attancrostil Basing 3       17     MOD_IN4     101     D/RO     Attancrostil Basing 3       17     MOD_IN5     101     D/RO     Attancrostil Basing 5       22     MOD_IN6     101     D/RO     Attancrostil Basing 5       23     MOD_OUT2     101     D/RO     Attancrostil Basing 6       24     MOD_OUT2     101     D/RO     Attancrostil Basing 7       30     MOD_IN_D1     102     D/RO     Basing proteins to non-vectas 1       31     MOD_IN_D3     102     D/RO     Basing proteins to non-vectas 3       33     MOD_IN_D4     102     D/RO     Basing proteins to non-vectas 3       34     MOD_OUT_D1     102     D/RO     Basing proteins to non-vectas 3       39     MOD_OUT_D2     102     D/RO     Basing proteins to non-vectas 4       40     MOD_OUT_D4     102     D/RO     Basing proteins to non-vectas 4       41     MOD_OUT_D4                                                                                                    | 14 | MOD_IN1                 | 101        |   | D/RO | Аналоговый вход 1                                            |
|----------------------------------------------------------------------------------------------------|----|-------------------------|------------|---|------|--------------------------------------------------------------|
| 16     MOD_IN3     101     D/RO     Аналоговый вход 3       17     MOD_IN5     101     D/RO     Аналоговый вход 5       22     MOD_IN5     101     D/RO     Аналоговый вход 5       23     MOD_IN5     101     D/RO     Аналоговый вход 5       24     MOD_OUT1     101     D/RO     Аналоговый вход 5       25     MOD_OUT2     101     D/RO     Аналоговый вход 2       30     MOD_IN_D1     102     D/RO     Аналоговый вход 2       31     MOD_IN_D3     102     D/RO     Вход дискретного количества 3       32     MOD_IN_D4     102     D/RO     Вход дискретного количества 4       38     MOD_OUT_D1     102     D/RO     Вкод дискретного количества 1       39     MOD_OUT_D2     102     D/RO     Вкод дискретного количества 1       39     MOD_OUT_D3     102     D/RO     Вкод дискретного количества 2       40     MOD_OUT_D4     102     D/RO     Вкод дискретного количества 1       41     MOD_OUT_D2     102     D/RO                                                                                                    | 15 | MOD_IN2                 | 101        |   | D/RO | Аналоговый вход 2                                            |
| 17     МОД_INA     101     D/RO     Аналоговый вход 4       22     MOD_INS     101     D/RO     Аналоговый вход 5       23     MOD_INS     101     D/RO     Аналоговый вход 6       24     MOD_OUT1     101     D/RO     Аналоговый вход 1       25     MOD_OUT2     101     D/RO     Аналоговый вход 1       30     MOD_IN_D1     102     D/RO     Аналоговый вход 1       31     MOD_IN_D2     101     D/RO     Вход дисоретного количества 1       33     MOD_IN_D4     102     D/RO     Вход дисоретного количества 3       33     MOD_OUT_D1     102     D/RO     Вход дисоретного количества 1       39     MOD_OUT_D2     102     D/RO     Виход дисоретного количества 2       40     MOD_OUT_D3     102     D/RO     Виход дисоретного количества 2       41     MOD_OUT_D4     102     D/RO     Виход дисоретного количества 2       41     MOD_OUT_D4     102     D/RO     Виход дисоретного количества 2       43     GENERIC_FLOAT     Float                                                                                                    | 16 | MOD_IN3                 | 101        |   | D/RO | Аналоговый вход 3                                            |
| 22     MOD_INS     101     DIRO     Ananorosuli axog 5       23     MOD_ONS     101     DIRO     Ananorosuli axog 5       24     MOD_OUT1     101     DIRO     Ananorosuli axog 6       30     MOD_OUT2     101     DIRO     Ananorosuli axog 7       30     MOD_IN_D1     102     DIRO     Ananorosuli axog 7       31     MOD_IN_D2     102     DIRO     Bxog guexperioro konivectas 1       33     MOD_IN_D4     102     DIRO     Bxog guexperioro konivectas 4       33     MOD_OUT_D1     102     DIRO     Bxog guexperioro konivectas 4       34     MOD_OUT_D2     102     DIRO     Bxog guexperioro konivectas 4       39     MOD_OUT_D2     102     DIRO     Buxog guexperioro konivectas 2       40     MOD_OUT_D3     102     DIRO     Buxog guexperioro konivectas 3       41     MOD_OUT_D4     102     DIRO     Buxog guexperioro konivectas 4       46     GENERIC_FLOAT     Float     0     S     Ofuiue nepeweithe 6       1     MOD_OUT_D4                                                                                                    | 17 | MOD_IN4                 | 101        |   | D/RO | Аналоговый вход 4                                            |
| 23     MOD_INS     101     D/RO     Aналоговый выход 6       24     MOD_OUT1     101     D/RO     Aналоговый выход 1       25     MOD_OUT2     101     D/RO     Aналоговый выход 2       30     MOD_IN_D1     102     D/RO     Bxog quoteperitoro количества 1       31     MOD_IN_D2     102     D/RO     Bxog quoteperitoro количества 2       32     MOD_IN_D4     102     D/RO     Bxog quoteperitoro количества 3       33     MOD_OUT_D1     102     D/RO     Bxog quoteperitoro количества 4       38     MOD_OUT_D1     102     D/RO     Bxog quoteperitoro количества 1       39     MOD_OUT_D2     102     D/RO     Buxog quexperitoro количества 3       40     MOD_OUT_D3     102     D/RO     Buxog quexperitoro количества 3       41     MOD_OUT_D4     102     D/RO     Buxog quexperitoro количества 4       46     GENERIC_FLOAT     Float     0     S     Oduue neppemethuse c       1     MOD_OUT_D4     102     D/RO     Buxog quexperitoro количества 4                                                                                                    | 22 | MOD_IN5                 | 101        |   | D/RO | Аналоговый вход 5                                            |
| 24     MOD_OUT1     101     D/RO     A+anroreauit abaxon 1       25     MOD_OUT2     101     D/RO     A+anroreauit abaxon 2       30     MOD_IN_D1     102     D/RO     Bxong gurexperitions konnivectrean 1       31     MOD_IN_D3     102     D/RO     Bxong gurexperitions konnivectrean 2       32     MOD_IN_D4     102     D/RO     Bxong gurexperitions konnivectrean 2       33     MOD_OUT_D1     102     D/RO     Bxong gurexperitions konnivectrean 3       33     MOD_OUT_D1     102     D/RO     Bxxong gurexperitions konnivectrean 1       39     MOD_OUT_D2     102     D/RO     Bbxxong gurexperitions konnivectrean 3       40     MOD_OUT_D3     102     D/RO     Bbxxong gurexperitions konnivectrean 3       41     MOD_OUT_D4     102     D/RO     Bbxxong gurexperitions konnivectrean 3       41     MOD_OUT_D4     102     D/RO     Bbxxong gurexperitions konnivectrean 3       41     MOD_OUT_D4     102     D/RO     Bbxxong gurexperitions konnivectrean 3       41     MOD_OUT_D4     102     D/RO                                                                                                    | 23 | MOD_IN6                 | 101        |   | D/RO | Аналоговый вход 6                                            |
| 25     MOD_OUTZ     101     D/RO     A+anoreauxie haveo, 2       30     MOD_IN_D1     102     D/RO     Bxog guexperificor konuvecrisa       31     MOD_IN_D2     102     D/RO     Bxog guexperificor konuvecrisa       32     MOD_IN_D3     102     D/RO     Bxog guexperificor konuvecrisa       33     MOD_UT_D1     102     D/RO     Bxog guexperificor konuvecrisa       34     MOD_OUT_D1     102     D/RO     Bxog guexperificor konuvecrisa       39     MOD_OUT_D2     102     D/RO     Buxog guexperificor konuvecrisa       40     MOD_OUT_D3     102     D/RO     Buxog guexperificor konuvecrisa       41     MOD_OUT_D4     102     D/RO     Buxog guexperificor konuvecrisa       46     GENERIC_FLOAT     Float     0     S     Ofique nepemerifica       47     GENERIC_FLOAT     Float     0     S     Ofique nepemerifica     0       48     GENERIC_FLOAT     Float     0     S     Ofique nepemerifica     0       49     GENERIC_FLOAT     Float                                                                                                    | 24 | MOD_OUT1                | 101        |   | D/RO | Аналоговый выход 1                                           |
| 30     MOD_IN_D1     102     D/RO     Βход дискретного количества<br>1       31     MOD_IN_D2     102     D/RO     Bxog дискретного количества<br>2       32     MOD_IN_D3     102     D/RO     Bxog дискретного количества<br>2       33     MOD_IN_D4     102     D/RO     Bxog дискретного количества<br>3       33     MOD_OUT_D1     102     D/RO     Bxog дискретного количества<br>4       38     MOD_OUT_D1     102     D/RO     Buxog дискретного количества<br>4       39     MOD_OUT_D2     102     D/RO     Buxog дискретного количества 1       39     MOD_OUT_D3     102     D/RO     Buxog дискретного количества 3       41     MOD_OUT_D4     102     D/RO     Buxog дискретного количества 4       46     GENERIC_FLOAT     Float     0     S     Ofdiuve переменные с<br>плавающей запятой 4       47     GENERIC_FLOAT     Float     0     S     Ofdiuve переменные с<br>плавающей запятой 2       3     GENERIC_FLOAT     Float     0     S     Ofdiuve переменные с<br>плавающей запятой 4       50     GENERIC_FLOAT                                                                                                    | 25 | MOD_OUT2                | 101        |   | D/RO | Аналоговый выход 2                                           |
| 31     MOD_IN_D2     102     Image: Constraint of the state of the state | 30 | MOD_IN_D1               | 102        |   | D/RO | Вход дискретного количества<br>1                             |
| 32     MOD_IN_D3     102     D/RO     Вход дискретного количества<br>3       33     MOD_IN_D4     102     D/RO     Вход дискретного количества<br>4       38     MOD_OUT_D1     102     D/RO     Вкод дискретного<br>количества 1       39     MOD_OUT_D2     102     D/RO     Вкод дискретного<br>количества 1       40     MOD_OUT_D3     102     D/RO     Вкод дискретного<br>количества 3       41     MOD_OUT_D4     102     D/RO     Вкод дискретного<br>количества 3       41     MOD_OUT_D4     102     D/RO     Вкод дискретного<br>количества 3       44     GENERIC_FLOAT     Float     0     S     Общие переменные с<br>плавающей запятой 1       47     GENERIC_FLOAT     Float     0     S     Общие переменные с<br>плавающей запятой 3       48     GENERIC_FLOAT     Float     0     S     Общие переменные с<br>плавающей запятой 3       50     GENERIC_FLOAT     Float     0     S     Общие переменные с<br>плавающей запятой 6       51     GENERIC_FLOAT     Float     0     S     Общие переменные с<br>плавающей запятой 6                                                                                                    | 31 | MOD_IN_D2               | 102        |   | D/RO | Вход дискретного количества<br>2                             |
| 33 MOD_IN_D4 102 D/RO Bxog дискретного количества 4   38 MOD_OUT_D1 102 D/RO Buxog duckpethoro количества 1   39 MOD_OUT_D2 102 D/RO Buxog duckpethoro количества 1   39 MOD_OUT_D3 102 D/RO Buxog duckpethoro количества 2   40 MOD_OUT_D4 102 D/RO Buxog duckpethoro количества 3   41 MOD_OUT_D4 102 D/RO Buxog duckpethoro количества 4   46 GENERIC_FLOAT Float 0 S Ofique nepemenhue c   47 GENERIC_FLOAT Float 0 S Ofique nepemenhue c   48 GENERIC_FLOAT Float 0 S Ofique nepemenhue c   50 GENERIC_FLOAT Float 0 S Ofique nepemenhue c   51 GENERIC_FLOAT Float 0 S Ofique nepemenhue c   52 GENERIC_FLOAT Float 0 S Ofique nepemenhue c   53 GENERIC_FLOAT Float 0 S Ofique nepemenhue c   54 GENERIC_FLOAT Float 0 S Ofique nepemenhue c   55 GENERIC_FLOAT Float 0 S Ofique nepemenh                                                                                                    | 32 | MOD_IN_D3               | 102        |   | D/RO | Вход дискретного количества<br>3                             |
| 38 MOD_OUT_D1 102 D/RO Buxog guckperhoro konwectra 1   39 MOD_OUT_D2 102 D/RO Buxog guckperhoro konwectra 1   40 MOD_OUT_D3 102 D/RO Buxog guckperhoro konwectra 2   40 MOD_OUT_D4 102 D/RO Buxog guckperhoro konwectra 3   41 MOD_OUT_D4 102 D/RO Buxog guckperhoro konwectra 3   44 GENERIC_FLOAT Float 0 S Ofulue nepemeenhule c nanaeaouei sanstroi 1   47 GENERIC_FLOAT Float 0 S Ofulue nepemeenhule c nanaeaouei sanstroi 3   48 GENERIC_FLOAT Float 0 S Ofulue nepemeenhule c nanaeaouei sanstroi 3   49 GENERIC_FLOAT Float 0 S Ofulue nepemeenhule c nanaeaouei sanstroi 3   50 GENERIC_FLOAT Float 0 S Ofulue nepemeenhule c nanaeaouei sanstroi 4   50 GENERIC_FLOAT Float 0 S Ofulue nepemeenhule c nanaeaouei sanstroi 5   51 GENERIC_FLOAT Float 0 S Ofulue nepemeenhule c nanaeaouei sanstroi 5   52 GENERIC_FLOAT Float 0 S Ofulue nepemeenhule c nanaeaouei sanstroi 5   53 GENERIC_FLOAT Float <td>33</td> <td>MOD_IN_D4</td> <td>102</td> <td></td> <td>D/RO</td> <td>Вход дискретного количества<br/>4</td>                                                                                                    | 33 | MOD_IN_D4               | 102        |   | D/RO | Вход дискретного количества<br>4                             |
| 39 MOD_OUT_D2 102 D/RO Bixxog guckperhoro konwectra 2   40 MOD_OUT_D3 102 D/RO Bixxog guckperhoro konwectra 3   41 MOD_OUT_D4 102 D/RO Bixxog guckperhoro konwectra 3   41 MOD_OUT_D4 102 D/RO Bixxog guckperhoro konwectra 3   46 GENERIC_FLOAT Float 0 S Ofugue nepewenhue c nnaeaoueñ sanstroñ 1   47 GENERIC_FLOAT Float 0 S Ofugue nepewenhue c nnaeaoueñ sanstroñ 2   48 GENERIC_FLOAT Float 0 S Ofugue nepewenhue c nnaeaoueñ sanstroñ 4   50 GENERIC_FLOAT Float 0 S Ofugue nepewenhue c nnaeaoueñ sanstroñ 4   50 GENERIC_FLOAT Float 0 S Ofugue nepewenhue c nnaeaoueñ sanstroñ 5   51 GENERIC_FLOAT Float 0 S Ofugue nepewenhue c nnaeaoueñ sanstroñ 5   52 GENERIC_FLOAT Float 0 S Ofugue nepewenhue c nnaeaoueñ sanstroñ 5   53 GENERIC_FLOAT Float 0 S Ofugue nepewenhue c nnaeaoueñ sanstroñ 5   54 GENERIC_FLOAT Float 0 S Ofugue nepewenhue c nnaeaoueñ sanstroñ 5   55 GENERIC_FLOAT F                                                                                                    | 38 | MOD_OUT_D1              | 102        |   | D/RO | Выход дискретного количества 1                               |
| 40   MOD_OUT_D3   102   D/RO   Buxog gurxeperhoro<br>количества 3     41   MOD_OUT_D4   102   D/RO   Buxog gurxeperhoro<br>количества 3     44   MOD_OUT_D4   102   D/RO   Buxog gurxeperhoro<br>количества 3     46   GENERIC_FLOAT<br>_1   Float   0   S   Ofique nepemethise c<br>плавающей запятой 2     47   GENERIC_FLOAT<br>_2   Float   0   S   Ofique nepemethise c<br>плавающей запятой 2     48   GENERIC_FLOAT<br>_3   Float   0   S   Ofique nepemethise c<br>плавающей запятой 3     49   GENERIC_FLOAT<br>_4   Float   0   S   Ofique nepemethise c<br>плавающей запятой 4     50   GENERIC_FLOAT<br>_5   Float   0   S   Ofique nepemethise c<br>плавающей запятой 5     51   GENERIC_FLOAT<br>_7   Float   0   S   Ofique nepemethise c<br>плавающей запятой 6     52   GENERIC_FLOAT<br>_7   Float   0   S   Ofique nepemethise c<br>плавающей запятой 7     53   GENERIC_FLOAT<br>_10   Float   0   S   Ofique nepemethise c<br>плавающей запятой 8     54   GENERIC_FLOAT<br>_10   Float   0   S   Ofique nepemethise c                                                                                                    | 39 | MOD_OUT_D2              | 102        |   | D/RO | Выход дискретного количества 2                               |
| 41MOD_OUT_D4102D/ROВыход<br>испичества 4дискретного<br>количества 446GENERIC_FLOATFloat0SОбщие<br>павающей запятой 147GENERIC_FLOATFloat0SОбщие<br>павающей запятой 248GENERIC_FLOATFloat0SОбщие<br>павающей запятой 249GENERIC_FLOATFloat0SОбщие<br>павающей запятой 349GENERIC_FLOATFloat0SОбщие<br>павающей запятой 450GENERIC_FLOATFloat0SОбщие<br>павающей запятой 451GENERIC_FLOATFloat0SОбщие<br>павающей запятой 652GENERIC_FLOATFloat0SОбщие<br>павающей запятой 753GENERIC_FLOATFloat0SОбщие<br>павающей запятой 754GENERIC_FLOATFloat0SОбщие<br>павающей запятой 955GENERIC_FLOATFloat0SОбщие<br>павающей запятой 956GENERIC_FLOATFloat0SОбщие<br>павающей запятой 957GENERIC_FLOATFloat0SОбщие<br>павающей запятой 956GENERIC_USIGNUnsigned320SОбщая<br>сезнаковая целочисленная<br>переменные 457GENERIC_USIGNUnsigned320SОбщая<br>сезнаковая целочисленная<br>переменная 258GENERIC_USIGNUnsigned320SОбщая<br>сезнаковая<br>целочисленная<br>переменная 359                                                                                                    | 40 | MOD_OUT_D3              | 102        |   | D/RO | Выход дискретного количества 3                               |
| 46   GENERIC_FLOAT   Float   0   S   Общие переменные с<br>плавающей запятой 1     47   GENERIC_FLOAT   Float   0   S   Общие переменные с<br>плавающей запятой 2     48   GENERIC_FLOAT   Float   0   S   Общие переменные с<br>плавающей запятой 2     48   GENERIC_FLOAT   Float   0   S   Общие переменные с<br>плавающей запятой 3     49   GENERIC_FLOAT   Float   0   S   Общие переменные с<br>плавающей запятой 4     50   GENERIC_FLOAT   Float   0   S   Общие переменные с<br>плавающей запятой 4     51   GENERIC_FLOAT   Float   0   S   Общие переменные с<br>плавающей запятой 6   c     52   GENERIC_FLOAT   Float   0   S   Общие переменные с<br>плавающей запятой 8   c     53   GENERIC_FLOAT   Float   0   S   Общие переменные с<br>плавающей запятой 9   c     54   GENERIC_FLOAT   Float   0   S   Общие переменные с<br>плавающей запятой 9   c     55   GENERIC_FLOAT   Float   0   S   Общие переменные с<br>плавающей запятой 9   c     56 <td>41</td> <td>MOD_OUT_D4</td> <td>102</td> <td></td> <td>D/RO</td> <td>Выход дискретного количества 4</td>                                                                                                    | 41 | MOD_OUT_D4              | 102        |   | D/RO | Выход дискретного количества 4                               |
| 47GENERIC_FLOAT<br>2Float0SObius quit annot in the pre-<br>rnaeaouquit samsroit 248GENERIC_FLOAT<br>3Float0SObiuve nepement-bie<br>nnaeaouquit samsroit 3c49GENERIC_FLOAT<br>4Float0SObiuve nepement-bie<br>nnaeaouquit samsroit 3c50GENERIC_FLOAT<br>5Float0SObiuve nepement-bie<br>nnaeaouquit samsroit 4c50GENERIC_FLOAT<br>5Float0SObiuve nepement-bie<br>nnaeaouquit samsroit 6c51GENERIC_FLOAT<br>6Float0SObiuve nepement-bie<br>nnaeaouquit samsroit 6c52GENERIC_FLOAT<br>7Float0SObiuve nepement-bie<br>nnaeaouquit samsroit 6c53GENERIC_FLOAT<br>8Float0SObiuve nepement-bie<br>nnaeaouquit samsroit 8c54GENERIC_FLOAT<br>9Float0SObiuve nepement-bie<br>nnaeaouquit samsroit 9c55GENERIC_FLOAT<br>9Float0SObiuve nepement-bie<br>nnaeaouquit samsroit 9c56GENERIC_USIGN<br>32_1Unsigned320SObiuve nepement-bie<br>nnaeaouquit samsroit 1057GENERIC_USIGN<br>32_3Unsigned320SObiuve nepement-bia<br>nepement-bia<br>nepement-bia<br>naeaouquit samsroit 1058GENERIC_USIGN<br>32_3Unsigned320SObiuve nepement-bia<br>naeaouquit samsroit 959GENERIC_USIGN<br>32_3Unsigned320SObiuve nepe                                                                                                    | 46 | GENERIC_FLOAT           | Float      | 0 | S    | Общие переменные с<br>плавающей запятой 1                    |
| 48GENERIC_FLOAT<br>_3Float0SOбщие<br>плавающей запятой 3c<br>плавающей запятой 349GENERIC_FLOAT<br>_4Float0SOбщие<br>плавающей запятой 4c<br>плавающей запятой 450GENERIC_FLOAT<br>_5Float0SOбщие<br>плавающей запятой 651GENERIC_FLOAT<br>_6Float0SOбщие<br>плавающей запятой 652GENERIC_FLOAT<br>_6Float0SOбщие<br>плавающей запятой 753GENERIC_FLOAT<br>_7Float0SOбщие<br>плавающей запятой 753GENERIC_FLOAT<br>_9Float0SOбщие<br>плавающей запятой 754GENERIC_FLOAT<br>_9Float0SOбщие<br>плавающей запятой 955GENERIC_FLOAT<br>                                                                                                    | 47 | GENERIC_FLOAT           | Float      | 0 | S    | Общие переменные с плавающей запятой 2                       |
| 49GENERIC_FLOAT<br>_4Float0SОбщие<br>плавающей запятой 450GENERIC_FLOAT<br>_5Float0SОбщие<br>плавающей запятой 5c51GENERIC_FLOAT<br>_6Float0SОбщие<br>плавающей запятой 5c52GENERIC_FLOAT<br>_7Float0SОбщие<br>плавающей запятой 6c53GENERIC_FLOAT<br>_7Float0SОбщие<br>плавающей запятой 753GENERIC_FLOAT<br>_7Float0SОбщие<br>плавающей запятой 753GENERIC_FLOAT<br>_8Float0SОбщие<br>                                                                                                    | 48 | GENERIC_FLOAT           | Float      | 0 | S    | Общие переменные с плавающей запятой 3                       |
| 50GENERIC_FLOAT<br>_5Float0SОбщие переменные с<br>плавающей запятой 551GENERIC_FLOAT<br>_6Float0SОбщие переменные с<br>плавающей запятой 652GENERIC_FLOAT<br>_7Float0SОбщие переменные с<br>плавающей запятой 753GENERIC_FLOAT<br>_7Float0SОбщие переменные с<br>плавающей запятой 753GENERIC_FLOAT<br>_8Float0SОбщие переменные с<br>плавающей запятой 854GENERIC_FLOAT<br>_9Float0SОбщие переменные с<br>плавающей запятой 955GENERIC_FLOAT<br>_10Float0SОбщие переменные с<br>плавающей запятой 956GENERIC_FLOAT<br>_10Float0SОбщие переменные с<br>плавающей запятой 1056GENERIC_USIGN<br>_32_1Unsigned320SОбщая<br>_6еззнаковая целочисленная<br>переменная 1<br>переменная 258GENERIC_USIGN<br>_32_3Unsigned320SОбщая<br>_6еззнаковая целочисленная<br>переменная 259GENERIC_USIGN<br>_Unsigned320SОбщая<br>_32_6итная<br>_6еззнаковая целочисленная<br>переменная 3                                                                                                    | 49 | GENERIC_FLOAT           | Float      | 0 | S    | Общие переменные с плавающей запятой 4                       |
| 51GENERIC_FLOAT<br>_6Float0SOбщие переменные с<br>плавающей запятой 652GENERIC_FLOAT<br>_7Float0SOбщие переменные с<br>плавающей запятой 753GENERIC_FLOAT<br>_8Float0SOбщие переменные с<br>плавающей запятой 754GENERIC_FLOAT<br>_9Float0SOбщие переменные с<br>плавающей запятой 854GENERIC_FLOAT<br>_9Float0SOбщие переменные с<br>плавающей запятой 955GENERIC_FLOAT<br>_10Float0SOбщие переменные с<br>плавающей запятой 956GENERIC_USIGN<br>_32_1Unsigned320SOбщая<br>57GENERIC_USIGN<br>_32_2Unsigned320SOбщая<br>58GENERIC_USIGN<br>_32_3Unsigned320SOбщая<br>59GENERIC_USIGN<br>Unsigned320SOбщая<br>59GENERIC_USIGN<br>Unsigned320SOбщая<br>                                                                                                    | 50 | <br>GENERIC_FLOAT<br>5  | Float      | 0 | S    | Общие переменные с<br>плавающей запятой 5                    |
| 52GENERIC_FLOAT<br>_7Float0SОбщие<br>плавающей запятой 753GENERIC_FLOAT<br>_8Float0SОбщие<br>плавающей запятой 854GENERIC_FLOAT<br>_9Float0SОбщие<br>плавающей запятой 955GENERIC_FLOAT<br>_9Float0SОбщие<br>плавающей запятой 955GENERIC_FLOAT<br>_10Float0SОбщие<br>                                                                                                    | 51 | GENERIC_FLOAT           | Float      | 0 | S    | Общие переменные с плавающей запятой 6                       |
| 53GENERIC_FLOAT<br>                                                                                                    | 52 | _<br>GENERIC_FLOAT<br>7 | Float      | 0 | S    | Общие переменные с плавающей запятой 7                       |
| 54GENERIC_FLOAT<br>_9Float0SОбщие переменные с<br>плавающей запятой 955GENERIC_FLOAT<br>_10Float0SОбщие переменные с<br>плавающей запятой 1056GENERIC_USIGN<br>_32_1Unsigned320SОбщая<br>_6еззнаковая целочисленная<br>                                                                                                    | 53 | GENERIC_FLOAT           | Float      | 0 | S    | Общие переменные с плавающей запятой 8                       |
| 55GENERIC_FLOAT<br>_10Float0SОбщие переменные с<br>плавающей запятой 1056GENERIC_USIGN<br>32_1Unsigned320SОбщая<br>6еззнаковая целочисленная<br>переменная 157GENERIC_USIGN<br>32_2Unsigned320SОбщая<br>6еззнаковая целочисленная<br>переменная 258GENERIC_USIGN<br>32_3Unsigned320SОбщая<br>6еззнаковая целочисленная<br>переменная 259GENERIC_USIGN<br>32_3Unsigned320SОбщая<br>6еззнаковая целочисленная<br>переменная 259GENERIC_USIGN<br>32_3Unsigned320SОбщая<br>32_6итная<br>6еззнаковая целочисленная 3<br>6еззнаковая целочисленная<br>переменная 2                                                                                                    | 54 | GENERIC_FLOAT<br>9      | Float      | 0 | S    | Общие переменные с<br>плавающей запятой 9                    |
| 56GENERIC_USIGN<br>32_1Unsigned320SОбщая32-битная<br>беззнаковая целочисленная<br>переменная 157GENERIC_USIGN<br>32_2Unsigned320SОбщая32-битная<br>беззнаковая целочисленная<br>переменная 258GENERIC_USIGN<br>                                                                                                    | 55 | GENERIC_FLOAT<br>_10    | Float      | 0 | S    | Общие переменные с<br>плавающей запятой 10                   |
| 57GENERIC_USIGN<br>32_2Unsigned320SОбщая<br>беззнаковая целочисленная<br>переменная 258GENERIC_USIGN<br>32_3Unsigned320SОбщая<br>беззнаковая целочисленная<br>переменная 359GENERIC_USIGN<br>                                                                                                    | 56 | GENERIC_USIGN<br>32_1   | Unsigned32 | 0 | S    | Общая 32-битная<br>беззнаковая целочисленная<br>переменная 1 |
| 58GENERIC_USIGN<br>32_3Unsigned320SОбщая<br>беззнаковая целочисленная<br>переменная 359GENERIC_USIGNUnsigned320SОбщая<br>беззнаковая целочисленная<br>з2-битная                                                                                                    | 57 | GENERIC_USIGN<br>32_2   | Unsigned32 | 0 | S    | Общая 32-битная<br>беззнаковая целочисленная<br>переменная 2 |
| 59 GENERIC_USIGN Unsigned32 0 S Общая 32-битная                                                                                                    | 58 | GENERIC_USIGN<br>32_3   | Unsigned32 | 0 | S    | Общая 32-битная<br>беззнаковая целочисленная<br>переменная 3 |
|                                                                                                    | 59 | GENERIC_USIGN           | Unsigned32 | 0 | S    | Общая 32-битная                                              |

|    | 32_4                   |            |   |   | беззнаковая целочисленная переменная 4                                       |
|----|------------------------|------------|---|---|------------------------------------------------------------------------------|
| 60 | GENERIC_USIGN<br>32_5  | Unsigned32 | 0 | S | Общая 32-битная<br>беззнаковая целочисленная<br>переменная 5                 |
| 61 | GENERIC_USIGN<br>32_6  | Unsigned32 | 0 | S | Общая 32-битная<br>беззнаковая целочисленная<br>переменная 6                 |
| 62 | GENERIC_USIGN<br>32_7  | Unsigned32 | 0 | S | Общая 32-битная<br>беззнаковая целочисленная<br>переменная 7                 |
| 63 | GENERIC_USIGN<br>32_8  | Unsigned32 | 0 | S | Общая 32-битная<br>беззнаковая целочисленная<br>переменная 8                 |
| 64 | GENERIC_USIGN<br>32_9  | Unsigned32 | 0 | S | Общая 32-битная<br>беззнаковая целочисленная<br>переменная 9                 |
| 65 | GENERIC_USIGN<br>32_10 | Unsigned32 | 0 | S | Общая 32-битная беззнаковая целочисленная переменная 10                      |
| 66 | GENERIC_USIGN<br>16_1  | Unsigned16 | 0 | S | Общая 16-битная<br>беззнаковая целочисленная                                 |
| 67 | GENERIC_USIGN<br>16_2  | Unsigned16 | 0 | S | переменная 1<br>Общая 16-битная<br>беззнаковая целочисленная<br>переменная 2 |
| 68 | GENERIC_USIGN<br>16_3  | Unsigned16 | 0 | S | Общая 16-битная<br>беззнаковая целочисленная<br>переменная 3                 |
| 69 | GENERIC_USIGN<br>16_4  | Unsigned16 | 0 | S | Общая 16-битная<br>беззнаковая целочисленная<br>переменная 4                 |
| 70 | GENERIC_USIGN<br>16_5  | Unsigned16 | 0 | S | Общая 16-битная<br>беззнаковая целочисленная<br>переменная 5                 |
| 71 | GENERIC_USIGN<br>16_6  | Unsigned16 | 0 | S | Общая 16-битная<br>беззнаковая целочисленная<br>переменная 6                 |
| 72 | GENERIC_USIGN<br>16_7  | Unsigned16 | 0 | S | Общая 16-битная<br>беззнаковая целочисленная<br>переменная 7                 |
| 73 | GENERIC_USIGN<br>16_8  | Unsigned16 | 0 | S | Общая 16-битная<br>беззнаковая целочисленная<br>переменная 8                 |
| 74 | GENERIC_USIGN<br>16_9  | Unsigned16 | 0 | S | Общая 16-битная<br>беззнаковая целочисленная<br>переменная 9                 |
| 75 | GENERIC_USIGN<br>16_10 | Unsigned16 | 0 | S | Общая 16-битная<br>беззнаковая целочисленная<br>переменная 10                |
| 76 | GENERIC_USIGN<br>8_1   | Unsigned8  | 0 | S | Общая 8-битная беззнаковая<br>целочисленная переменная<br>1                  |
| 77 | GENERIC_USIGN<br>8_2   | Unsigned8  | 0 | S | Общая 8-битная беззнаковая<br>целочисленная переменная<br>2                  |
| 78 | GENERIC_USIGN<br>8_3   | Unsigned8  | 0 | S | Общая 8-битная беззнаковая<br>целочисленная переменная<br>3                  |
| 79 | GENERIC_USIGN<br>8_4   | Unsigned8  | 0 | S | Общая 8-битная беззнаковая<br>целочисленная переменная<br>4                  |
| 80 | GENERIC_USIGN<br>8_5   | Unsigned8  | 0 | S | Общая 8-битная беззнаковая<br>целочисленная переменная<br>5                  |

| 81 | GENERIC_USIGN<br>8_6  | Unsigned8         |       | 0    | S | Общая 8-битная беззнаковая<br>целочисленная переменная<br>6                             |
|----|-----------------------|-------------------|-------|------|---|-----------------------------------------------------------------------------------------|
| 82 | GENERIC_USIGN<br>8_7  | Unsigned8         |       | 0    | S | Общая 8-битная беззнаковая<br>целочисленная переменная<br>7                             |
| 83 | GENERIC_USIGN<br>8_8  | Unsigned8         |       | 0    | S | Общая 8-битная беззнаковая<br>целочисленная переменная<br>8                             |
| 84 | GENERIC_USIGN<br>8_9  | Unsigned8         |       | 0    | S | Общая 8-битная беззнаковая<br>целочисленная переменная<br>9                             |
| 85 | GENERIC_USIGN<br>8_10 | Unsigned8         |       | 0    | S | Общая 8-битная беззнаковая<br>целочисленная переменная<br>10                            |
| 86 | GENERIC_OCTET<br>_1   | OctString(32)     |       |      | S | Общая 32-байтовая<br>строковая переменная 1                                             |
| 87 | GENERIC_OCTET<br>_2   | OctString(32)     |       |      | S | Общая 32-байтовая<br>строковая переменная 2                                             |
| 88 | FLOAT_ERR_INF<br>O    | Unsigned8(1<br>0) | 0-255 | 0xFC | S | Общий код исключения<br>отрицательного ответа с<br>плавающей запятой                    |
| 89 | USIGN32_ERR_IN<br>FO  | Unsigned8(1<br>0) | 0-255 | 0xFC | S | Общий 32-битный<br>беззнаковый целочисленный<br>код исключения<br>отрицательного ответа |
| 90 | USIGN16_ERR_IN<br>FO  | Unsigned8(1<br>0) | 0-255 | 0xFC | S | Общий 16-битный<br>беззнаковый целочисленный<br>код исключения<br>отрицательного ответа |
| 91 | USIGN8_ERR_INF<br>O   | Unsigned8(1<br>0) | 0-255 | 0xFC | S | Общий 8-битный<br>беззнаковый целочисленный<br>код исключения<br>отрицательного ответа  |
| 92 | OCTET<br>_ERR_INFO    | Unsigned8(1<br>0) | 0-255 | 0xFC | S | Общий 32-байтовый<br>строковый код исключения<br>отрицательного ответа                  |

Среди них индексы 1-7 - это стандартные параметры, которые не будут слишком подробно описаны в данном руководстве. Остальные параметры подробно описаны ниже.

#### 4.3.1 BAD\_STATUS Описание параметра

Параметр BAD\_STATUS используется для описания состояния связи циклических входных и выходных параметров. Если связь нарушена, соответствующий бит устанавливается в 1, иначе - в 0. Этот параметр можно просмотреть в меню Device->User Configuration->User Error Lookup в DD.

| Бит | Параметры | Бит | Параметры  |
|-----|-----------|-----|------------|
| 0   | MOD_IN1   | 16  | MOD_IN_D1  |
| 1   | MOD_IN2   | 17  | MOD_IN_D2  |
| 2   | MOD_IN3   | 18  | MOD_IN_D3  |
| 3   | MOD_IN4   | 19  | MOD_IN_D4  |
| 4   | MOD_IN5   | 18  |            |
| 5   | MOD_IN6   | 18  |            |
| 6   |           | 22  |            |
| 7   |           | 23  |            |
| 8   | MOD_OUT1  | 24  | MOD_OUT_D1 |

Таблица 4.3 Таблица описания параметров BAD\_STATUS

| 9  | MOD_OUT2 | 25 | MOD_OUT_D2 |
|----|----------|----|------------|
| 10 |          | 26 | MOD_OUT_D3 |
| 11 |          | 27 | MOD_OUT_D4 |
| 12 |          | 28 |            |
| 13 |          | 29 |            |
| 14 |          | 30 |            |
| 15 |          | 31 |            |

#### 4.3.2 Описание параметров обнаружения отрицательного ответа

Параметр обнаружения отрицательного ответа обеспечивает функцию запроса данных отрицательного ответа, и пользователь может запросить значение ответа для каждых данных. Параметры обнаружения отрицательного ответа включают параметр ERR\_LOOK\_RESULT, параметр FLOAT\_ERR\_INFO, параметр USIGN32\_ERR\_INFO, параметр USIGN16\_ERR\_INFO, параметр USIGN8\_ERR\_INFO, параметр OCTET \_ERR\_INFO. Просмотрите их в меню User Error Lookup, User Generic Float, User Generic Usign32, User Generic Usign16, User Generic Usign8 и User Generic Octet в меню Device->User Configuration в DD.

Таблица 4.4 Таблица описания параметров ERR\_LOOK\_RESULT

| Значение  | Описание параметров                 |
|-----------|-------------------------------------|
| 0x00      | OK                                  |
| 0x01      | Незаконная функция                  |
| 0x02      | Незаконный адрес данных             |
| 0x03      | Незаконное значение данных          |
| 0x04      | Неисправность ведомого устройства   |
| 0x05~0xFF | Неизвестный код исключения          |
| 0xFC      | Отсутствие связи                    |
| 0xFD      | Несоответствие типа данных          |
| 0XFE      | Несоответствие функционального кода |
| 0xFF      | Сбой связи                          |

#### 4.3.3 Входные и выходные параметры цикла блока преобразования пользователя

Блок преобразования пользователя обеспечивает 6 аналоговых входных, 2 аналоговых выходных, 4 дискретных входных и 4 дискретных выходных параметра. В случае, если канал функционального блока не модифицируется, функция каждого входного и выходного параметра выглядит следующим образом:

| Индекс | Имя       | Тип    | Описание                                                                                                    |  |  |
|--------|-----------|--------|----------------------------------------------------------------------------------------------------|--|--|
|        | параметра | данных |                                                                                                    |  |  |
| 14     | MOD_IN1   | 101    | Аналоговый вход, который передает значение и состояние от ведомого<br>устройства Modbus на функциональный блок AI 1 |  |  |
| 15     | MOD_IN2   | 101    | Аналоговый вход, передача значения и состояния от ведомого устройства<br>Modbus на функциональный блок AI 2         |  |  |
| 16     | MOD_IN3   | 101    | Аналоговый вход, передача значения и состояния от ведомого устройства<br>Modbus на функциональный блок AI 3         |  |  |
| 17     | MOD_IN4   | 101    | Аналоговый вход, передача значения и состояния от ведомого устройства<br>Modbus на функциональный блок AI 4         |  |  |
| 22     | MOD_IN5   | 101    | Аналоговый вход, который передает значение и состояние от ведомого<br>устройства Modbus на функциональный блок AI 5 |  |  |

Таблица 4.5 Таблица описания входных и выходных параметров цикла

| 23 | MOD_IN6    | 101 | Аналоговый вход, передача значения и состояния от ведомого устройства<br>Modbus на функциональный блок AI 6          |
|----|------------|-----|----------------------------------------------------------------------------------------------------|
| 24 | MOD_OUT1   | 101 | Аналоговый выход, передача заданного значения и состояния от функционального блока АО 1 на ведомое устройство Modbus |
| 25 | MOD_OUT2   | 101 | Аналоговый выход, передача заданного значения и состояния от функционального блока АО 2 на ведомое устройство Modbus |
| 30 | MOD_IN_D1  | 102 | Дискретный вход, передача значения и состояния от ведомого устройства<br>Modbus на функциональный блок DI 1          |
| 31 | MOD_IN_D2  | 102 | Дискретный вход, передача значения и состояния от ведомого Modbus на функциональный блок DI 2                        |
| 32 | MOD_IN_D3  | 102 | Дискретный вход, передача значения и состояния от ведомого Modbus на функциональный блок DI 3                        |
| 33 | MOD_IN_D4  | 102 | Дискретный вход, передача значения и состояния от ведомого Modbus на функциональный блок DI 4                        |
| 38 | MOD_OUT_D1 | 102 | Дискретный выход, передача заданного значения и состояния от функционального блока DO 1 на ведомое устройство Modbus |
| 39 | MOD_OUT_D2 | 102 | Дискретный выход, передача заданного значения и состояния от функционального блока DO 2 на ведомое устройство Modbus |
| 40 | MOD_OUT_D3 | 102 | Дискретный выход, передача заданного значения и состояния от функционального блока DO 3 на ведомое устройство Modbus |
| 41 | MOD_OUT_D4 | 102 | Дискретный выход, передача заданного значения и состояния от функционального блока DO 4 на ведомое устройство Modbus |

#### Таблица 4.6 101 и 102 таблица типов данных

| Тип данных | Член данных | Тип данных члена | Описание                               |  |
|------------|-------------|------------------|----------------------------------------|--|
| 404        | VALUE       | Float            | Значение с плавающей точкой.           |  |
| 101        | STATUS      | Unsigned8        | Содержит компоненты массы и состояния. |  |
| 102        | VALUE       | Unsigned8        | Дискретные значения.                   |  |
|            | STATUS      | Unsigned8        | Содержит компоненты массы и состояния. |  |

Эти параметры можно просмотреть в меню Device->User Configuration в DD.

#### 4.3.4 Ациклические параметры блока преобразования пользователя

В дополнение к циклическим входным и выходным параметрам блок преобразования пользователя также предоставляет пять ациклических параметров, как показано в таблице ниже. Эти параметры могут использоваться для хранения некоторых вспомогательных параметров, которые можно гибко использовать в соответствии с вашими потребностями, например, верхний и нижний пределы определенного циклического параметра, код единицы измерения и т.д. Они считываются один раз при каждом включении питания и могут быть записаны в любое время после этого. Эти параметры можно считывать и записывать в меню Device -> User Configuration в DD.

#### Таблица 4.7 Таблица описания ациклических параметров

| Индекс | Имя параметра   | Тип данных | Описание                                                                                                    |
|--------|-----------------|------------|----------------------------------------------------------------------------------------------------|
| 46~55  | GENERIC_FLOAT   | Float      | 10 переменных общего назначения с плавающей точкой для<br>передачи любых данных Modbus с плавающей точкой на сторону<br>Profibus PA            |
| 56~65  | GENERIC_USIGN32 | Unsigned32 | 10 32-разрядных беззнаковых целочисленных переменных общего<br>назначения для передачи любых данных Modbus с плавающей<br>точкой в Profibus PA |

| 66~75 | GENERIC_USIGN16 | Unsigned16    | 10 16-разрядных беззнаковых целочисленных переменных общего назначения для передачи любых данных Modbus с плавающей точкой в Profibus PA |
|-------|-----------------|---------------|----------------------------------------------------------------------------------------------------|
| 76~85 | GENERIC_USIGN8  | Unsigned8     | 10 8-разрядных беззнаковых целочисленных переменных общего назначения для передачи любых данных Modbus с плавающей точкой в Profibus PA  |
| 86~87 | GENERIC_OCTET   | OctString(32) | 2 строковые переменные общего назначения для передачи любых строковых данных Modbus на Profibus PA                                       |

#### 4.4 Конфигурация модуля

Из вышесказанного мы знаем, что блок преобразования пользователя в модуле MC0307 содержит множество параметров, и эти параметры необходимо считывать с платы пользователя или записывать на нее. Но какие конкретно данные на плате пользователя могут быть прочитаны и записаны? В каких регистрах хранятся эти данные на плате пользователя? Таким образом, для выполнения начальной конфигурации требуется несколько модулей.

Сначала установите 8-й бит М DIP-переключателя на объединительной панели в положение ON, и модуль перейдет в режим конфигурирования. Подключите модуль к последовательному порту компьютера через объединительную панель.

Откройте инструмент общей конфигурации Modbus и добавьте устройства, добавив последовательные порты.

После сканирования устройства основные параметры устройства будут считаны в конфигуратор. После этого пользователь может произвольно изменять параметры конфигурации инициализации модуля в соответствии со своими потребностями. Об общем инструменте конфигурирования Modbus см. руководство, прилагаемое к инструменту.

#### 4.4.1 Конфигурация параметров инициализации всего устройства

Информация инициализации устройства всей машины включает информацию о параметрах, тесно связанную с устройством, такую как идентификатор производителя и идентификатор устройства. Эти параметры являются служебной информацией продукта пользователя.

| Имя параметра                        | Описание                                                                                                    |
|--------------------------------------|----------------------------------------------------------------------------------------------------|
| Идентификатор<br>поставщика          | Чтобы разрабатывать устройства РА, вы должны сначала стать членом организации<br>PI, прежде чем вам будет разрешено подать заявку на получение ID поставщика, что не<br>разрешено для нечленов. Идентификатор поставщика в основном применяется в<br>EDD-описании устройства. |
| Идентификатор<br>устройства          | Уникальная идентификация оборудования, необходимо подать заявку в<br>организацию PI. Члены и нечлены, цена заявки не одинакова.                                                                                                    |
| Идентификатор<br>линии               | Идентификация, заданная линейным регулированием                                                                                                    |
| Тип устройства                       | Строка, используемая для описания типа оборудования, длина 16 байт.                                                                                                    |
| Серийный номер<br>устройства         | Используется для серийного номера продукта всего оборудования, длина 16 байт.                                                                                                    |
| Сертификация<br>оборудования         | Используется для заполнения информации о сертификации оборудования, длина 32 байта.                                                                                                    |
| Время установки<br>устройства        | Используется для заполнения заводского времени оборудования, длина 16 байт.                                                                                                    |
| Адрес<br>последовательного<br>набора | 0: Выключить<br>1: Включить                                                                                                    |

Таблица 4.8 Таблица параметров инициализации всего оборудования машины

| Информация о<br>конфигурации адреса<br>шины |                           | Следующая информация о конфигурации адреса шины действительна только в том случае, если последовательный порт имеет установленный адрес. |
|---------------------------------------------|---------------------------|----------------------------------------------------------------------------------------------------|
| Адре<br>с                                   | Свойства<br>чтения/записи | Только чтение                                                                                                    |
| шины Код функции                            |                           | 03, 04                                                                                                    |
| Атриб                                       | Тип данных                | Unsigned8_0, Unsigned8_1                                                                                                    |
| уты                                         | Адрес<br>регистра         | Адрес регистра, в котором хранятся параметры адреса шины.                                                                                |

#### 4.4.2 Конфигурация параметров связи Modbus

Коммуникационные параметры Modbus - это самые основные параметры конфигурации между модулем и платой пользователя. Только после правильной настройки этих параметров модуль может корректно взаимодействовать с платой пользователя.

| Имя параметра     | Описание                                                                   |
|-------------------|----------------------------------------------------------------------------|
| Скорость          | 0: 2400 1: 4800 2: 9600 3: 14400 4: 19200                                  |
| передачи данных   |                                                                            |
| Биты данных       | 0:8 1:7                                                                    |
| Метод             | 0: None 1: Even 2: Odd                                                     |
| калибровки        |                                                                            |
| Тип интерфейса    | 0: TTL 1: RS232 2: RS485                                                   |
| Стоп-бит          | 0: One Stop Bit 1: Two Stop Bits                                           |
| Адрес ведомого    | Этот адрес является адресом ведомого устройства Modbus в нормальном режиме |
| устройства        | работы, диапазон адресов ведомого устройства: 1~255.                       |
| Порядок           | Порядок проверки CRC                                                       |
| проверки CRC      | 0: Нормально 1: Переключено                                                |
| Время тайм-аута   | Диапазон времени тайм-аута: 300 мс ~ 1000 мс。                              |
| Количество        | Время повтора: 1~10。                                                       |
| повторных попыток |                                                                            |

| Таблица 4.9 Список параметров связи | Modbus |
|-------------------------------------|--------|
|-------------------------------------|--------|

#### 4.4.3 Конфигурация параметров циклического входа и выхода

Как упоминалось выше, этот модуль содержит параметры аналогового входа, аналогового выхода, дискретного входа и дискретного выхода, поэтому в этой главе мы расскажем, как эти параметры связаны с ведомыми устройствами Modbus. Вышеуказанные четыре параметра имеют такие атрибуты, как чтение и запись, тип данных, адрес регистра, код функции и т.д., и могут быть настроены с помощью инструмента общей конфигурации Modbus.

#### • Атрибуты чтения и записи

Этот атрибут описывает, является ли параметр доступным только для чтения, только для записи или для чтения и записи на стороне Modbus.

#### • Свойства формата данных

Этот атрибут описывает формат типа данных параметра на стороне Modbus, его метод и т.д.

| Индекс | Имя        | Тип данных                            | Длина данных | Допустимый диапазон |
|--------|------------|---------------------------------------|--------------|---------------------|
| 1      | Float_0123 | Плавающая точка<br>одинарной точности | 4            |                     |
| 2      | Float_1032 | Плавающая точка<br>одинарной точности | 4            |                     |
| 3      | Float_3210 | Плавающая точка                       | 4            |                     |

Таблица 4.10 Таблица описания атрибутов формата данных

|    |                 | одинарной точности                    |   |                                   |
|----|-----------------|---------------------------------------|---|-----------------------------------|
| 4  | Float_2301      | Плавающая точка<br>одинарной точности | 4 |                                   |
| 5  | Unsigned8_0     | Беззнаковое целое<br>число            | 1 | 0 - 255                           |
| 6  | Unsigned8_1     | Беззнаковое целое<br>число            | 1 | 0 - 255                           |
| 7  | Unsigned16_01   | Беззнаковое короткое целое число      | 2 | 0 - 65535                         |
| 8  | Unsigned16_10   | Беззнаковое короткое<br>целое число   | 2 | 0 - 65535                         |
| 9  | Unsigned32_0123 | Беззнаковое длинное<br>целое число    | 4 | 0 - 4294967295                    |
| 10 | Unsigned32_1032 | Беззнаковое длинное<br>целое число    | 4 | 0 - 4294967295                    |
| 11 | Unsigned32_3210 | Беззнаковое длинное<br>целое число    | 4 | 0 - 4294967295                    |
| 12 | Unsigned32_2301 | Беззнаковое длинное<br>целое число    | 4 | 0 - 4294967295                    |
| 13 | Signed8_0       | Знаковое целое число                  | 1 | -128 - 127                        |
| 14 | Signed8_1       | Знаковое целое число                  | 1 | -128 - 127                        |
| 15 | Signed16_01     | Подписанное короткое целое число      | 2 | -32768 - 32767                    |
| 16 | Signed16_10     | Подписанное короткое целое число      | 2 | -32768 - 32767                    |
| 17 | Signed32_0123   | Подписанное длинное целое число       | 4 | -2,147,483,648 -<br>2,147,483,647 |
| 18 | Signed32_1032   | Подписанное длинное целое число       | 4 | -2,147,483,648 -<br>2,147,483,647 |
| 19 | Signed32_3210   | Подписанное длинное целое число       | 4 | -2,147,483,648 -<br>2,147,483,647 |
| 20 | Signed32_2301   | Подписанное длинное целое число       | 4 | -2,147,483,648 -<br>2,147,483,647 |

В приведенной выше таблице формата данных суффикс abcd имени типа данных DataType\_abcd представляет собой порядковый номер данных в подчиненном регистре Modbus, 0 представляет младшие 8 бит данных в первом регистре и 1 представляет старшие 8 бит данных первого регистра Data, 2 представляет младшие 8 бит данных во втором регистре, 3 представляет старшие 8 бит данных во втором регистре. Память модуля работает в режиме little-endian, поэтому Unsigned32\_0123 означает, что данные регистров ведомого устройства Modbus присваиваются длинным целочисленным переменным модуля в исходном порядке, a Unsigned32\_1032 присваивает данные каждого регистра ведомого устройства Modbus после обмена старшими и младшими байтами длинной переменной модуля.

#### • Атрибут адреса регистра

Этот атрибут описывает адрес, по которому параметр находится в области памяти Modbus.

#### • Атрибут кода функции

Этот атрибут описывает, какой код функции используется для работы с параметром.

Таблица 4.11 Таблица описания параметров функционального кода

| Код функции | Имя                        |
|-------------|----------------------------|
| 1           | FC01 Read Coils            |
| 2           | FC02 Read Discrete Input   |
| 3           | FC03 Read Holding Register |
| 4           | FC04 Read Input Register   |
| 5           | FC05 Write Single Coils    |

HET

Да

## MICROCYBER-

выход

| (                       | 5 FC06 \                 | Vrite Single F             | Register                                                                                                    |                                                     |
|-------------------------|--------------------------|----------------------------|----------------------------------------------------------------------------------------------------|-----------------------------------------------------|
| 1                       | 6 FC16 \                 | Vrite Multiple             | Register                                                                                                    |                                                     |
|                         | Таблица 4                | .12 Табли                  | ца конфигурации параметров циклических входов                                                                                                    | и выходов                                           |
| Тип<br>данных           | Атрибут<br>чтения/записи | Доступно<br>код<br>функции | Доступный формат данных                                                                                                    | Может ли адрес<br>регистра быть<br>последовательным |
| Аналог<br>овый<br>вход  | Только чтение            | 03,04                      | Float_0123, Float_1032, Float_3210, Float_2301,<br>Unsigned32_0123, Unsigned32_1032, Unsigned32_3210,<br>Unsigned32_2301,<br>Unsigned16_01, Unsigned16_10,<br>Signed16_01, Signed16_10,<br>Signed32_0123, Signed32_1032, Signed32_3210,<br>Signed32_2301,<br>Unsigned8_0, Unsigned8_1, Signed8_0, Signed8_1 | Да                                                  |
| Аналог<br>овый<br>выход | Только писать            | 06                         | Unsigned16_01, Unsigned16_10, Signed16_01,<br>Signed16_10,<br>Unsigned8 0, Unsigned8 1, Signed8 0, Signed8 1                                                                                                    | HET                                                 |
|                         |                          | 16                         | Float_0123, Float_1032, Float_3210, Float_2301,<br>Unsigned32_0123, Unsigned32_1032, Unsigned32_3210,<br>Unsigned32_2301,<br>Signed32_0123, Signed32_1032, Signed32_3210,<br>Signed32_2301,<br>Unsigned16_01, Unsigned16_10, Signed16_01,<br>Signed16_10,<br>Unsigned8_0, Unsigned8_1, Signed8_0, Signed8_1 | Да                                                  |
| Дискре                  | Только чтение            | 01,02                      | None                                                                                                    | Да                                                  |
| тный<br>вход            |                          | 03,04                      | Unsigned8_0, Unsigned 8_1                                                                                                    | Да                                                  |
| Дискре                  | Только писать            | 05                         | None                                                                                                    | HET                                                 |
| тный                    |                          | 15                         | None                                                                                                    | Да                                                  |

#### 4.4.4 Конфигурация нециклических параметров

06

16

Как упоминалось выше, этот модуль содержит 5 ациклических параметров. Среди них 10 данных с плавающей точкой, данные USIGN32, USIGN16 и USIGN8 каждый, и два 32-байтовых данных Octet String. Метод конфигурирования этих параметров точно такой же, как и параметров цикла. Они также включают такие атрибуты, как чтение и запись, тип данных, адрес регистра, код функции и т.д., все они могут быть настроены с помощью инструмента общей конфигурации Modbus.

Unsigned8\_0, Unsigned8\_1

Unsigned8 0, Unsigned8 1

| таолица ч. то лаполическая таолица конфигурации нараметро | Таблица 4.13 Ациклическая | таблица | конфигурации | параме | тров |
|-----------------------------------------------------------|---------------------------|---------|--------------|--------|------|
|-----------------------------------------------------------|---------------------------|---------|--------------|--------|------|

| Тип данных                      | Свойства чтения<br>и записи | Доступный<br>код функции | Доступный формат данных                                            | Может ли<br>адрес<br>регистра<br>быть<br>последова<br>тельным |
|---------------------------------|-----------------------------|--------------------------|--------------------------------------------------------------------|---------------------------------------------------------------|
| Данные с<br>плавающей<br>точкой | Чтение и письмо             | 03,04,16                 | Float_0123, Float_1032, Float_3210, Float_2301                     | Да                                                            |
| USIGN32<br>Данные               | Чтение и письмо             | 03,04,16                 | Unsigned32_0123, Unsigned32_1032, Unsigned32_3210, Unsigned32_2301 | Да                                                            |
| USIGN16<br>Данные               | Чтение и письмо             | 03,04,06,16              | Unsigned16_01, Unsigned16_10                                       | Да                                                            |
| Данные<br>USIGN8                | Чтение и письмо             | 03,04,06,16              | Unsigned8_0, Signed8_1                                             | Да                                                            |
| Данные                          | Чтение и письмо             | 03,04,16                 | Unsigned16_01, Unsigned16_10                                       | Да                                                            |

октетной строки

#### 4.4.5 Генерирует GSD-файл

С помощью инструмента общей конфигурации Modbus можно настроить некоторую базовую информацию в GSD-файле и сгенерировать GSD-файл для конкретного устройства. Если пользователь не удовлетворен созданным GSD-файлом, он может обратиться к спецификации GSD или использовать специальный инструмент для изменения созданного GSD-файла.

При самостоятельном изменении файла GSD обратите внимание на следующие моменты:

1) Содержание после ";" означает текст комментария, а не фактическое описание GSD файла, пользователи могут добавлять текст комментария в соответствии со своими потребностями;

Изображение Bitmap\_Device имеет требование к формату, и файл использует формат
Windows Bitmap (.bmp), с длиной 70\*шириной 40 пикселей и 16 битами. По соображениям
совместимости можно также использовать файлы формата Device Independent Bitmap (.dib);

Slave\_Family используется для указания типа ведомой станции данного изделия. Этот параметр фиксирован на 12 для оборудования РА. Вы можете добавить @ после 12, чтобы увеличить каталог устройств. Например: 12@Микроцибер@Модуль.

#### 4.5 Использование оборудования

После завершения конфигурации модуля переключитесь в обычный рабочий режим, после чего модуль может быть встроен в изделие пользователя для формирования ведомого устройства Profibus PA.

#### 4.5.1 Установите адрес ведомой станции

При использовании всего устройства необходимо обратить внимание на способ установки адреса устройства. Данный модуль поддерживает программную установку адреса. Программная установка адреса включает в себя установку адреса по шине и адреса по последовательному порту.

1) Установите адрес через шину

При конфигурировании модуля установите параметр "адрес настройки последовательного порта" на запрет. В этот момент адрес ведомой станции может быть установлен через команду шины.

2) Установите адрес через последовательный порт

При конфигурировании модуля установите параметр "адрес настройки последовательного порта" в положение enable. В это время адрес устройства ведомой станции поступает из регистра Modbus, в котором находится параметр "регистр адреса шины". Пользователь может изменить адрес ведомой станции, изменив этот регистр.

#### 4.5.2 Конфигурация цикла оборудования

Описание GSD-файла

Устройство РА обычно поддерживает как минимум два GSD-файла: GSD-файл производителя и GSD-файл профиля. GSD-файл, сгенерированный выше, является GSD-файлом производителя. Все 16 функциональных блоков, содержащихся в GSD-файле производителя, сгенерированном MC0307, могут выполнять циклический обмен данными с ведущей станцией класса 1. Пользователям необходимо сконфигурировать модули этих функциональных блоков.

| Функцион<br>альный<br>блок    | Название модуля                 | Номер<br>модуля | Конфигурационные данные                                                                                    |
|-------------------------------|---------------------------------|-----------------|----------------------------------------------------------------------------------------------------|
| Пустой<br>модуль              | EMPTY_MODULE                    | 1               | 0x00                                                                                                    |
| Функцион<br>альный<br>блок Al | Аналоговый вход (AI)            | 2               | 0x42,0x84,0x08,0x05                                                                                        |
|                               | SP                              | 3               | 0x82,0x84,0x08,0x05                                                                                        |
|                               | SP+READBACK+POS_D               |                 | 0xC6, 0x84, 0x86, 0x08, 0x05, 0x08, 0x05, 0x05, 0x05, 0x05, 0x05                                           |
| •                             | SP+CHECKBACK                    | 5               | 0xC3, 0x84, 0x82, 0x08, 0x05, 0x0A                                                                         |
| Функцион<br>альный<br>блок АО | SP+READBACK+POS_D+CHECKBACK     | 6               | 0xC7, 0x84, 0x89, 0x08, 0x05, 0x08, 0x05, 0x05, 0x05, 0x05, 0x05, 0x0A                                     |
| OTOK AO                       | RC_IN+RC_OUT                    | 7               | 0xC4, 0x84, 0x84, 0x08, 0x05, 0x08, 0x05                                                                   |
|                               | RC_IN+RC_OUT+CHECKBACK          | 8               | 0xC5, 0x84, 0x87, 0x08, 0x05, 0x08, 0x05, 0x0A                                                             |
|                               | SP+RC_IN+RB+RC_OUT+POS_D+CB     | 9               | 0xCB, 0x89, 0x8E, 0x08, 0x05, 0x08, 0x05, 0x08, 0x05, 0x08, 0x05, 0x08, 0x05, 0x08, 0x05, 0x05, 0x05, 0x0A |
| Функцион<br>альный<br>блок DI | OUT_D                           | 10              | 0x91                                                                                                    |
|                               | SP_D                            | 11              | 0xA1                                                                                                    |
|                               | SP_D+RB_D                       | 12              | 0xC1, 0x81, 0x81, 0x83                                                                                     |
| Функцион                      | SP_D+CB_D                       | 13              | 0xC1, 0x81, 0x82, 0x92                                                                                     |
| альный                        | SP_D+RB_D+CB_D                  | 14              | 0xC1, 0x81, 0x84, 0x93                                                                                     |
| блок DO                       | RC_IN_D+RC_OUT_D                | 15              | 0xC1, 0x81, 0x81, 0x8C                                                                                     |
|                               | RC_IN_D+RC_OUT_D+CB_D           | 16              | 0xC1, 0x81, 0x84, 0x9C                                                                                     |
|                               | SP_D+RC_IN_D+RB_D+RC_OUT_D+CB_D | 17              | 0xC1, 0x83, 0x86, 0x9F                                                                                     |

Примечание: RB = READBACK, CB = CHECKBACK, RC\_OUT = RCAS\_OUT, RC\_IN = RCAS\_IN

Каждый функциональный блок занимает слот, и каждый слот может иметь несколько вариантов модулей.

| Таблица 4.15 Таб | блица конфигурации | входных и выходных | данных GSD |
|------------------|--------------------|--------------------|------------|
|------------------|--------------------|--------------------|------------|

| Слот | Функциональный блок      | Модуль по<br>умолчанию | Дополнительный модуль  |
|------|--------------------------|------------------------|------------------------|
| 1    | Функциональный блок AI 1 | 2                      | 1,2                    |
| 2    | Функциональный блок AI 2 | 2                      | 1,2                    |
| 3    | Функциональный блок AI 3 | 2                      | 1,2                    |
| 4    | Функциональный блок AI 4 | 2                      | 1,2                    |
| 5    | Функциональный блок AI 5 | 2                      | 1,2                    |
| 6    | Функциональный блок AI 6 | 2                      | 1,2                    |
| 7    | Функциональный блок АО 1 | 3                      | 1,3,4,5,6,7,8,9        |
| 8    | Функциональный блок АО 2 | 3                      | 1,3,4,5,6,7,8,9        |
| 9    | Функциональный блок DI 1 | 10                     | 1,10                   |
| 10   | Функциональный блок DI 2 | 10                     | 1,10                   |
| 11   | Функциональный блок DI 3 | 10                     | 1,10                   |
| 12   | Функциональный блок DI 4 | 10                     | 1,10                   |
| 13   | Функциональный блок DO 1 | 11                     | 1,11,12,13,14,15,16,17 |
| 14   | Функциональный блок DO 2 | 11                     | 1.11.12.13.14.15.16.17 |

| 15 | Функциональный блок DO 3 | 11 | 1,11,12,13,14,15,16,17 |
|----|--------------------------|----|------------------------|
| 16 | Функциональный блок DO 4 | 11 | 1,11,12,13,14,15,16,17 |

• Установите GSD-файл

Возьмем в качестве примера программное обеспечение Siemens STEP 7, выберем любой проект, откроем интерфейс конфигурации оборудования, выберем опцию "Options Install GSD File...", откроется окно для импорта GSD файлов.

|                       |               |                      | from the directory                         |
|-----------------------|---------------|----------------------|--------------------------------------------|
| \Users\Y\I            | esktop\MCO3   | 07_GSD               | Browse                                     |
| ile                   | Release       | Version              | Languages                                  |
| YB0001.gs             | d             |                      | Default                                    |
|                       |               |                      |                                            |
|                       |               |                      |                                            |
|                       |               |                      |                                            |
|                       |               |                      |                                            |
|                       |               |                      |                                            |
|                       |               |                      |                                            |
| 0307 - РРОБ           | 77BIC DA Pro- | £:1. 2 02            | with 16 function block 64T 240 4DT 4D0     |
| 0307: PROF            | TIBUS PA Pro  | file 3.02            | with 16 function block: 6AI, 2AO, 4DI, 4DO |
| 0307: PROF            | PIBUS PA Pro  | file 3.02            | with 16 function block: 6AI, 2AO, 4DI, 4DO |
| 0307: PROF<br>Install | FIBUS PA Pro  | file 3.02<br>Now Log | with 16 function block: 6AI, 2AO, 4DI, 4DO |

#### Рисунок 4.3 Окно Импорт GSD файла

Нажмите "Browse...", выберите путь, где находится GSD-файл, и в списке появятся все GSD-файлы по текущему пути. Выберите GSD-файл, который необходимо импортировать, и нажмите "Установить". Продолжайте нажимать "Да", пока не появится рисунок 4.4.

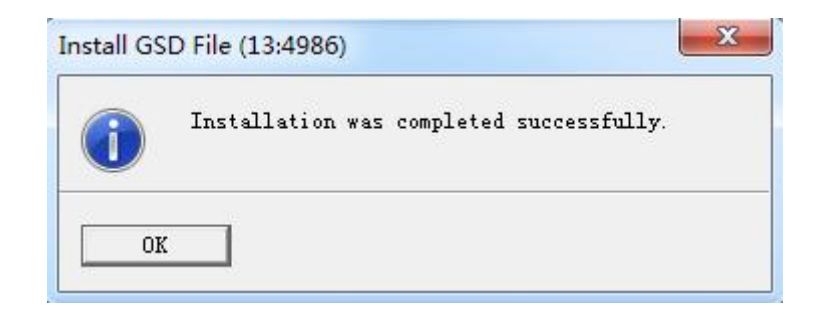

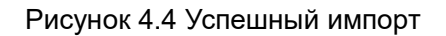

• Используйте GSD-файлы

После установки GSD-файла модуль появится в древовидном списке в правой части интерфейса конфигурации оборудования.

| 말[ HW Config - [SIMATIC 400(1) (Configuration) PdmTmp00]<br>師[ Station Edit Insert PLC View Options Window Help |   |                                                                                                    |                                                                                                    | ×              |
|----------------------------------------------------------------------------------------------------|---|----------------------------------------------------------------------------------------------------|----------------------------------------------------------------------------------------------------|----------------|
| D 😂 🔐 🖉 🖳 🎒 🖻 💼 🏜 🏙 🗊 🗔 器 👀                                                                                     |   |                                                                                                    |                                                                                                    |                |
|                                                                                                    | ~ |                                                                                                    |                                                                                                    | - IX           |
|                                                                                                    |   | Find:                                                                                                    |                                                                                                    | M† Mi          |
| 1 PS 405 20A PROFILEUS (1): DP master system (1)                                                                |   | Profil Standard                                                                                                    |                                                                                                    | •              |
|                                                                                                    | Ŧ | Image: Strate of the strate of the strate of the | rsal module<br>a cyclic data transfer<br>g Input (AI)<br>ADBACK+FOS_D<br>ECEBACK<br>BDBACK+FOS_D+CHECKBACK<br>KE_OUT<br>HEC_OUT+CHECKBACK<br>IN+EB+EC_OUT+FOS_D+CB<br>BD<br>BD<br>BD<br>D+EC_OUT_D+CB_D<br>D+EC_OUT_D+CB_D<br>BC_IN_D+RB_D+EC_OUT_D+CB_D | E              |
| S     Module     O     F     M     I     Q     Comment       1     FS 405 20A     6ES7       Comment            |   | FOFIBUS-DP slaves<br>(distributed rack)                                                                                                    | Station<br>for SIMATIC S7 and C7                                                                                                    | Ŧ<br>Ŧ <u></u> |
| A B CPH 412-2 BP CECT VC 3/2                                                                                    |   |                                                                                                    |                                                                                                    |                |
| Press F1 to get Help.                                                                                           |   |                                                                                                    |                                                                                                    |                |

Рисунок 4.5 Правильно установленное оборудование

Перетащите модуль на шину DP. Автоматически откроется окно свойств. Настройте адрес модуля как нужный вам адрес. Здесь я использую адрес 85.

| Address:       | 85 💌                                 |   |            |
|----------------|--------------------------------------|---|------------|
| Iransmission m | <sup>r</sup> ate: 45.45 (31.25) Kbps |   |            |
| not ne         | tworked                              |   | New        |
| PROFIBUS(1)    | 45.45 (31.25) Kbps                   |   | Properties |
| •              | m                                    | Þ | Delete     |
|                |                                      |   |            |

Нажмите "ОК", чтобы завершить добавление модуля.

Выберите модуль на схеме конфигурации, и в левой нижней части представления появится конфигурация устройства, как показано на рисунке ниже:

| h HW                | Config - [SIMAT                     | IC 400(1) (Configuration) Pdr | nTmp00]    |                             |              |   |          |                                                                                                    | ×        |
|---------------------|-------------------------------------|-------------------------------|------------|-----------------------------|--------------|---|----------|----------------------------------------------------------------------------------------------------|----------|
| 10 Sta              | tion Edit Inse                      | ert PLC View Options Wir      | ndow Help  |                             |              |   |          |                                                                                                    | e ×      |
| D 🖻                 | : <mark>8~ 6 6</mark> 1 (4          | 5   B B   🔬 🏫 🚯 🗆             | ₩ №?       |                             |              |   |          |                                                                                                    |          |
| 8                   |                                     |                               |            |                             |              |   |          |                                                                                                    | 므ᅬ       |
|                     | )) UR2                              |                               |            |                             |              |   | Find:    |                                                                                                    | at mi    |
| 1                   | 🚺 PS 40                             | 5 20A                         | PROFIBUS ( | l): DP maste                | r system (1) |   | D (1)    |                                                                                                    |          |
|                     | 2.55 C                              |                               |            | T                           |              |   | Froni    | Standard                                                                                                    | -        |
| 4<br>#2<br>#1<br>5  | DP<br>DP<br>MPI/D                   | 412-2 DP                      |            | (85)                        |              | Ŧ |          | MC0307<br>Vniversal module<br>Not in cyclic data transfer<br>Analog Input (AI)<br>SP<br>SP+READBACK+POS_D<br>SP+CHECKBACK | *        |
|                     | III                                 |                               |            |                             |              | • |          | SP+READBACK+POS_D+CHECKBACK                                                                                               |          |
| 8                   | - 02                                |                               |            |                             |              |   |          | RC_IN+RC_OUT                                                                                                    |          |
| -                   | (85) MC0307                         | r -                           |            |                             |              |   |          | SP+RC IN+RB+RC OUT+POS D+CB                                                                                               |          |
| sl                  |                                     | Order Number / Designation    | T Add      | Q Address                   | Comment      | 1 |          | ovt_D                                                                                                    |          |
| 1                   | 66                                  | Analog Input (AI)             | 512516     | q num coo                   |              |   |          | 🚺 SP_D                                                                                                    |          |
| 2                   | 66                                  | Analog Input (AI)             | 517521     | -                           |              |   |          | 🚺 SP_D+RB_D                                                                                                    |          |
| 3                   | 66                                  | Analog Input (AI)             | 522526     |                             |              |   |          | 🚺 SP_D+CB_D                                                                                                    |          |
| 4                   | 66                                  | Analog Input (AI)             | 527531     |                             |              |   |          | 🚺 SP_D+RB_D+CB_D                                                                                                    |          |
| 5                   | 66                                  | Analog Input (AI)             | 532. 536   |                             |              |   |          | 🚺 RC_IN_D+RC_OUT_D                                                                                                    | -        |
| 6                   | 66                                  | Analog Input (AT)             | 537 541    | -                           |              |   |          | RC_IN_D+RC_OUT_D+CB_D                                                                                                    | 11       |
| 7                   | 130                                 | SP SP                         |            | 512 516                     |              |   |          | SP_D+RC_IN_D+RB_D+RC_OVT_D+CB_D                                                                                           |          |
|                     | 130                                 | SP                            | 1          | 517 521                     |              | E | 🕀 📅 Pl   | ROFINET IO                                                                                                    |          |
|                     | 145                                 |                               | 542 543    | 011111021                   |              |   | 🕀 🔣 SI   | IMATIC 300                                                                                                    |          |
| 10                  | 145                                 |                               | 544 545    |                             |              |   | 🕀 🞆 SI   | IMATIC 400                                                                                                    |          |
| 11                  | 145                                 |                               | 546 547    |                             |              |   | ± 🕅 SI   | IMATIC PC Based Control 300/400                                                                                           |          |
| 12                  | 145                                 |                               | 548 549    |                             |              |   | 🕀 🖳 SI   | IMATIC PC Station                                                                                                    |          |
| 13                  | 161                                 | SP D                          | 040045     | 522 523                     |              |   |          |                                                                                                    | -        |
| 14                  | 161                                 | SP D                          | -          | 524 525                     |              |   | PROFIBUS | PA Profile 3.02 with 16 function block:                                                                                   | ₹        |
| 15                  | 161                                 | SP D                          | -          | 524                         |              |   | 6AI, 2AC | ), 4DI, 4DO                                                                                                    |          |
| 10                  | 101                                 |                               |            | 520521                      |              |   |          |                                                                                                    |          |
| 14<br>15<br>ress F1 | 161<br>161<br>101<br>L to get Help. | SP_D                          |            | 524525<br>526527<br>500 500 |              |   | 6AI, 2A0 | I, 4DI, 4DO                                                                                                    | ,<br>ìhç |

#### Рисунок 4.7 Настройка конфигурации устройства

При выполнении аппаратной конфигурации пользователь вносит соответствующие настройки конфигурации в соответствии с реальными потребностями, тем самым формируя конфигурационную информацию входных и выходных данных модуля. Конкретное значение каждой опции модуля см. в разделе 4.5.2.

• Профильный GSD-файл

В дополнение к GSD-файлу производителя пользователи могут использовать GSD-файл, заданный строкой: pa139760.gsd.

Но учтите, что поскольку модули, размещенные в каждом слоте устройства, были заданы (см. табл. 4.15), оно может нормально работать только при правильной конфигурации.

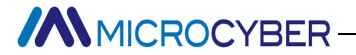

# Chapter 5 Файл GSD, идентификационный номер и сертификационные испытания продукции

#### 5.1 GSD файл, идентификационный номер и Введение сертификационного

#### испытания продукции

#### 5.1.1 Файл GSD (электронный лист данных)

Каждая ведомая станция PROFIBUS или класс ведущей станции имеет файл описания устройства, называемый GSD-файлом. Этот файл используется для описания характеристик устройства PROFIBUS.

GSD-файл содержит все заданные параметры устройства, включая:

- Поддерживаемая скорость передачи данных;
- Поддерживаемая длина информации;
- Количество входных / выходных данных;
- Значение диагностической информации;
- ✓ Типы дополнительных модулей и т.д.

Файлы GSD представляют собой текстовые файлы, которые можно редактировать с помощью программ типа блокнота.

Независимо от используемой системной среды, необходимо настроить устройство в соответствии с файлом GSD.

Международная организация PROFIBUS Organization PI предоставила программное обеспечение для редактирования GSD-файлов: GSD-Editor. Это программное обеспечение может проверять GSD-файлы, отредактированные пользователем в соответствии с форматом технического стандарта Profibus. "Помощь" программного обеспечения имеет богатое содержание и является быстрым способом узнать о технологии GSD-файлов. Но чтобы загрузить и получить его, необходимо стать членом организации PI.

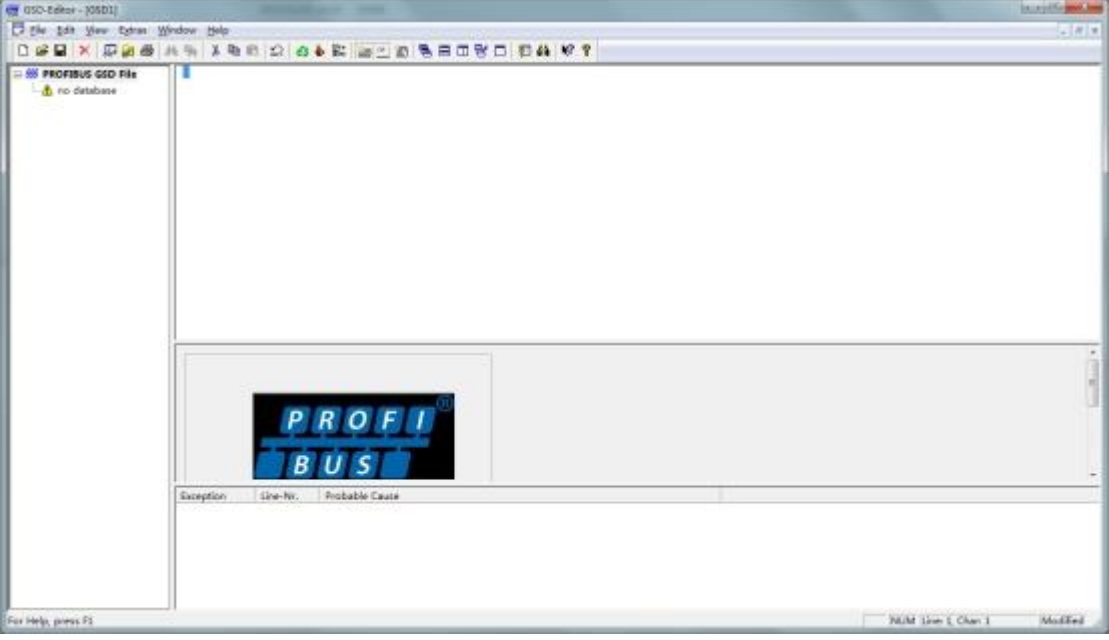

Рисунок 5.1 GSD-редактор открывает пустой файл

#### 5.1.2 Идентификационный номер (Ident Number)

Каждое устройство PROFIBUS должно иметь уникальный идентификационный номер. Пользователи могут обратиться в международную организацию PROFIBUS Organization PI для получения идентификационного номера изделия, доверившись "China PROFIBUS Organization CPA".

Каждый производитель-член может также подать заявку на получение идентификационного номера производителя, а нечлены не могут подавать заявки.

СРА тел: 010-63405107 Контакт: Ван Цзин

Контактную информацию СРА можно найти на сайте http://www.pi-china.org/.

#### 5.1.3 Сертификационное испытание продукции

Сертификационное тестирование продукта PROFIBUS не является обязательным. Однако, если продукт проходит сертификационный тест, это может дать проектному институту и другим конечным пользователям больше уверенности, и облегчить участие продукта в тендере на проект и развитие рынка.

В Китае организация PROFIBUS CPA может протестировать продукт, а после прохождения теста вы можете поручить CPA подать заявку на получение сертификата сертификации в международную организацию PROFIBUS PI.

СРА тел: 010-63322089 Контакт: Лю Дань

Контактную информацию СРА можно найти на сайте http://www.pi-china.org/.

#### 5.2 GSD-файл и идентификационный номер продукта пользователя

Поскольку модуль продается как OEM, пользователи имеют свои собственные права интеллектуальной собственности и бренд для устройств PROFIBUS, разработанных с помощью

этого модуля. Поэтому пользовательский продукт не может использовать идентификационный номер и имя GSD-файла модуля.

Пользователь может заменить название компании, модель продукта, номер серии на информацию о продукте пользователя, основанную на GSD-файле этого модуля, и может сформировать GSD-файл собственного продукта пользователя.

GSD-файлы обычно именуются по следующим правилам, состоящим из 8-битной строки, 4 старших для производителя и 4 младших для идентификационного номера. Например, в файле MCYB0001.gsd MCYB - это сокращение от Microcyber, а 0001 - это идентификационный номер данного продукта. 4-битное сокращение имени производителя обычно определяется пользователем при подаче заявки на получение идентификационного номера.

ID-номер конфигурации модуля должен совпадать с ID-номером в GSD-файле для подключения.

#### 5.3 Файл описания устройства

Profibus PA Существует два вида файлов описания основных устройств: EDD-файл и DTM устройства.

Поскольку оба документа являются сложными, описание документа описания оборудования в данном руководстве не приводится. Данный модуль предоставляет шаблон файла EDD, который пользователи могут изменять в соответствии со своими потребностями. device File, для реализации самой базовой функции EDD.

Изменение количества параметров может привести к тому, что EDD не сможет прочитать некоторые параметры, что необходимо для согласования параметров в файле EDD с настроенной модификацией параметров.

Если у вас есть какие-либо потребности в документах EDD или оборудовании DTM, пожалуйста, свяжитесь с компанией.

~28~

## Chapter 6 Техническое обслуживание

• Простое обслуживание

| LED                 | Цвет  | Нормальный | Аномальный | Причина               | Решение                                                          |
|---------------------|-------|------------|------------|-----------------------|------------------------------------------------------------------|
|                     | Синий | мигать     | отключен   | Отсутствие связи с ПА | Проверьте хост-оборудование<br>РА и интерфейсное<br>оборудование |
|                     |       |            |            | Отключение питания    | Проверьте электропитание и подключение                           |
| Коммуникац<br>ия ПА |       |            |            | Внутренний отказ      | Обратитесь в службу<br>технической поддержки                     |
|                     |       |            | на сайте   | Отсутствие связи с ПА | Проверьте хост-оборудование<br>РА и интерфейсное<br>оборудование |
|                     |       |            |            | Внутренний отказ      | Обратитесь в службу<br>технической поддержки                     |

- Ежедневное обслуживание означает только чистку устройства.
- Обслуживание неисправностей: При возникновении неисправностей вернитесь на завод.

## Chapter 7 Техническая спецификация

| Объект измерения         | Ведомое устройство Modbus RTU                       |  |  |  |  |
|--------------------------|-----------------------------------------------------|--|--|--|--|
| Источник питания шины РА | 9~32VDC                                             |  |  |  |  |
| Ток покоя                | ≤14 мА                                              |  |  |  |  |
| Протокол шины            | 2-проводной протоколРА                              |  |  |  |  |
| Напряжение изоляции      | Интерфейс шины Modbus 和 PA, 1000 В постоянного тока |  |  |  |  |
| Диапазон температур      | -40°C∼85°C                                          |  |  |  |  |
| Диапазон влажности       | 5~95%RH                                             |  |  |  |  |
| Время начала             | ≤5S                                                 |  |  |  |  |
| Время обновления         | 0.2S                                                |  |  |  |  |

#### 7.1 Основные параметры

#### 7.2 Индекс производительности

|                                   | Соответствие требованиям к помехоустойчивости промышленных объектов в GB / Т 18268.1-2010 Electromagnetic compatibility requirements for Measurement, Control and Laboratory-Part 1: Общие требования                                                                                                    |
|-----------------------------------|----------------------------------------------------------------------------------------------------|
| Электромагнитная<br>совместимость | GB / Т 18268.23-2010. Требования электромагнитной совместимости для<br>электрического оборудования для измерения, контроля и лабораторного<br>использования - Часть 23: конфигурация испытаний, условия работы и критерии<br>производительности для встроенных или удаленных передатчиков<br>формирования сигнала |

#### 7.3 Физические характеристики

| Bec                    | 16 g                                    |
|------------------------|-----------------------------------------|
| Строительные материалы | Покрытие: полиэфирная эпоксидная смола. |

#### 7.4 Параметры связи по умолчанию

| Адрес ведомого устройства | 1                    |
|---------------------------|----------------------|
| Скорость передачи данных  | 9600                 |
| Бит данных                | 8                    |
| Стоп-бит                  | 1                    |
| Верификация               | ЕСТЬ                 |
| Проверка CRC              | Младший байт впереди |

#### 7.5 Поддержка функционального кода Modbus

| 1  | Считывание состояния катушки           |
|----|----------------------------------------|
| 2  | Считывание состояний дискретных входов |
| 3  | Считывание значения регистра удержания |
| 4  | Считывание значения входного регистра  |
| 5  | Напишите катушку                       |
| 6  | Запись значений одного регистра        |
| 15 | Запись нескольких катушек              |
| 16 | Запись значений нескольких регистров   |

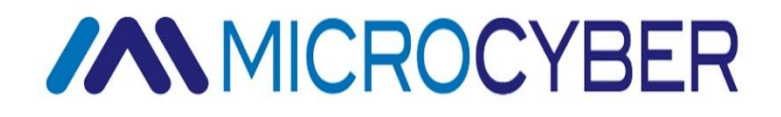

#### МИКРОКИБЕРКОРПОРАЦИЯ

Корпорация Microcyber Http://www.microcyber.cn/en Add: 17-8 Wensu Street, Hunnan New District, Shenyang, China 110179 Тел: 0086-24-31217278 / 31217280 Факс: 0086-24-31217293 Электронная почта: sales@microcyber.cn